**Operator's manual** 

# TruConvert AC 3025, TruConvert System Control

Operator's manual

# TruConvert AC 3025, TruConvert System Control

Original operator's manual Edition 2020-03-12

| Order Information  | Please specify when ordering this document:                                                                                                    |
|--------------------|----------------------------------------------------------------------------------------------------|
|                    | Operator's manual<br>TruConvert AC 3025, TruConvert System Control<br>Edition 2020-03-12<br>Document number A67-0141-00.BKEN-001-04                                                                                                    |
| Address for orders | TRUMPF Hüttinger GmbH + Co. KG<br>Technische Redaktion<br>Bötzinger Straße 80<br>D-79111 Freiburg<br>Fon: +49 761 8971 - 0<br>Fax: +49 761 8971 - 1150<br>Internet: http://www.trumpf-huettinger.com<br>E-Mail: info.elektronik@de.trumpf.com |
|                    | For "partly completed machinery" in accordance with the EC Machinery Directive, this document corresponds to the assembly instructions.                                                                                                    |
|                    | © TRUMPF Hüttinger GmbH + Co. KG                                                                                                    |

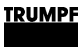

## Good to know

**Need help?** Provide the **serial number** when you contact the Service department. The serial number can be found on the name plate of the device.

How to reach our Service department:

Telephone +49 761 8971-2170

- Fax +49 761 8971-1178
- E-mail Service.Elektronik@de.trumpf.com

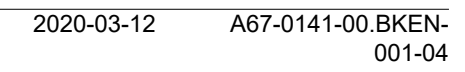

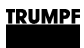

# **Table of contents**

| 1   | Safety                                                  | 4  |
|-----|---------------------------------------------------------|----|
| 1.1 | Storing the operating instructions                      | 4  |
| 1.2 | Warning signs                                           | 4  |
| 1.3 | Using the device                                        | 4  |
| 1.4 | Authorized personnel                                    | 5  |
| 1.5 | Warning signs on the AC-DC module                       | 6  |
| 1.6 | What you must know as an operator                       | 6  |
| 1.7 | Dangers from high voltages                              | 7  |
|     | Protective measures taken by the manu-<br>facturer      | 8  |
| 1.8 | What you must know as an operator                       | 8  |
| 2   | Description                                             | 9  |
| 2.1 | Fields of application                                   | 9  |
| 2.2 | Function description                                    | 9  |
| 2.3 | Configurations                                          | 9  |
| 2.4 | Construction                                            | 12 |
|     | Overview                                                | 13 |
|     | Rear side                                               | 13 |
|     | Display elements                                        | 14 |
| 3   | Technical specifications                                | 15 |
| 3.1 | Data TruConvert AC 3025                                 | 15 |
| 3.2 | TruConvert System Control data                          | 20 |
| 4   | Interfaces                                              | 22 |
| 4.1 | Mains power connection                                  | 22 |
| 4.2 | Potential equalization                                  | 23 |
| 4.3 | DC link                                                 | 23 |
| 4.4 | Contactor release contact and mains voltage measurement | 24 |
| 4.5 | 24 V supply voltage (DC)                                | 25 |
| 4.6 | Communication interfaces                                | 25 |
| 4.7 | Interfaces on the system control                        | 26 |
|     | 24 V supply voltage (DC)                                | 26 |
|     | Ethernet                                                | 27 |
|     | RS-485                                                  | 27 |

## TRUMPF

| 2020-03-12 | A67-0141-00.BKEN- |
|------------|-------------------|
|            | 001-04            |

63

64

64

65

|     | Addressing modules directly in Modbus register             |
|-----|------------------------------------------------------------|
|     | Modbus Register Map                                        |
| 7.4 | Transmission of power                                      |
|     | Switching the transmission of power or                     |
| 7.5 | Displaying and resetting messages                          |
|     | User interface: displaying and resetting messages          |
|     | Modbus: displaying and resetting mes-<br>sages             |
| 7.6 | Overload                                                   |
|     | Operating with overload                                    |
|     | Examples: Reduce and then again increase overload capacity |
|     |                                                            |
|     |                                                            |

| 5    | Standards and directives                             | 29 |
|------|------------------------------------------------------|----|
| 5.1  | CE certification                                     | 29 |
| 5.2  | EU declaration of conformity TruCon-<br>vert AC 3025 | 30 |
| 6    | Installation                                         | 31 |
| 6.1  | Inspecting the delivery                              | 31 |
| 6.2  | Disposing of packaging material                      | 31 |
| 6.3  | Transport                                            | 31 |
| 6.4  | Storage conditions                                   | 31 |
| 6.5  | Requirements for the site                            | 31 |
| 6.6  | Electrical connection                                | 32 |
|      | Establishing electrical connection                   | 33 |
|      | Connection diagram                                   | 36 |
| 6.7  | Setting grid codes                                   | 37 |
| 6.8  | Dismantling                                          | 44 |
| 6.9  | Shipping the module                                  | 45 |
| 6.10 | Disposing of the module                              | 45 |
| 7    | Operation                                            | 46 |
| 7.1  | Commissioning                                        | 46 |
|      | Performing initial commissioning                     | 46 |
| 7.2  | Operation via web-based user interface               | 50 |
|      | Calling up the web-based user interface              | 50 |
|      | Menu structure                                       | 52 |
| 7.3  | Operation via Modbus                                 | 52 |
|      | Establishing a connection                            | 53 |
|      | Addressing modules directly in Modbus register       | 53 |
|      | Modbus Register Map                                  | 54 |
| 7.4  | Transmission of power                                | 60 |
|      | Switching the transmission of power on/off           | 60 |
| 7.5  | Displaying and resetting messages                    | 61 |
|      | User interface: displaying and resetting             | 61 |

## TRUMPF

| 7.7  | Actual values                                       | 66 |
|------|-----------------------------------------------------|----|
|      | Display actual values                               | 66 |
| 7.8  | Process set values                                  | 66 |
|      | Set process set values                              | 66 |
| 7.9  | Data backup                                         | 67 |
|      | Saving data                                         | 67 |
| 7.10 | System configuration                                | 67 |
|      | Setting the system configuration                    | 68 |
| 7.11 | System control                                      | 70 |
|      | Setting the system time                             | 70 |
|      | Changing network settings                           | 70 |
| 7.12 | Software update                                     | 71 |
|      | Perform software update                             | 71 |
| 7.13 | Device information                                  | 72 |
|      | Displaying device information                       | 72 |
| 7.14 | State diagram                                       | 73 |
| 8    | Maintenance                                         | 74 |
| 8.1  | Periodic check of the environmental condi-<br>tions | 74 |
| 8.2  | Cleaning                                            | 74 |
| 8.3  | Exchanging fans                                     | 74 |
| 8.4  | Performing software updates                         | 74 |
| 9    | Troubleshooting                                     | 75 |
| 9.1  | Fault indication and messages                       | 75 |
|      | Fault indication with the LEDs                      | 75 |
| 9.2  | Messages                                            | 75 |

## 1. Safety

# 1.1 Storing the operating instructions

These operating instructions contain safety notices that must be observed during installation and maintenance. Therefore, keep the operating instructions in a safe place for the entire life cycle of the device.

Include the operating instructions if you sell the device or set it up at another location.

## 1.2 Warning signs

Certain activities can cause danger during operation. Corresponding warning signs concerning the dangers should precede instructions concerning the activities. Danger signs are located on the device.

A warning sign contains signal words which are explained in the following table:

| Signal word | Description                                                                             |
|-------------|-----------------------------------------------------------------------------------------|
| DANGER      | Indicates a major danger. If it is not avoided, serious injuries or death will result.  |
| WARNING     | Indicates a dangerous situation. If it is not avoided, it may lead to serious injuries. |
| CAUTION     | Indicates a potentially dangerous situation. If it is not avoided, injuries may occur.  |
| NOTICE      | If such a situation is ignored, material damage may result.                             |

Description of the signal words

Tab. 1

## **1.3 Using the device**

Typical fields of application

The device is a bidirectional inverter. It is used for charging a DC link from a three-phase grid and for feeding the grid from the DC link's energy.

- The power and the energy flow direction are adjustable.
- The device draws sinusoidal current from the mains or delivers sinusoidal current to the mains. The power factor cos
   is adjustable.
- The DC link voltage is balanced to earth.

4

**Liability exclusion** Any use not listed under "Typical fields of application" contravenes the intended purpose. TRUMPF is not liable for any ensuing damages, in particular for property damage, personal injury and loss of production. The operator bears all risks. The warranty is rendered null and void.

Impermissible uses Impermissible uses include, for example:

- Use of incorrect components.
- Operation on mains voltage outside the specification.
- Faulty installation (e.g., cables reversed).
- Use in unauthorized installation position.
- Misuse by untrained personnel.
- Use in unsuitable environmental conditions:
  - Condensation, icing.
  - Conductive soiling.
  - Corrosive conditions (e.g. battery fumes, salt spray).
  - Voltages outside of overvoltage category III (max. 4 kV impulse withstand voltage).
  - Operation at more than 2000 m above sea level.
  - Outdoors.
  - Failure to observe pollution degree 2 environmental condition.
  - In an explosive environment.

## 1.4 Authorized personnel

Installation, operation, configuration and maintenance work may only be performed by authorized, trained and instructed personnel.

Authorized persons must be trained and be familiar with the standards and regulations relevant to their tasks.

It is the duty and responsibility of the operator to maintain the qualifications of the authorized personnel. The authorized personnel must therefore be trained at regular intervals.

The following activities may only be performed by authorized persons:

- Setting up the AC-DC module.
- Connecting the AC-DC module.
- Commissioning the AC-DC module.
- Dismantling the AC-DC module.
- Operating the AC-DC module.

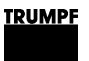

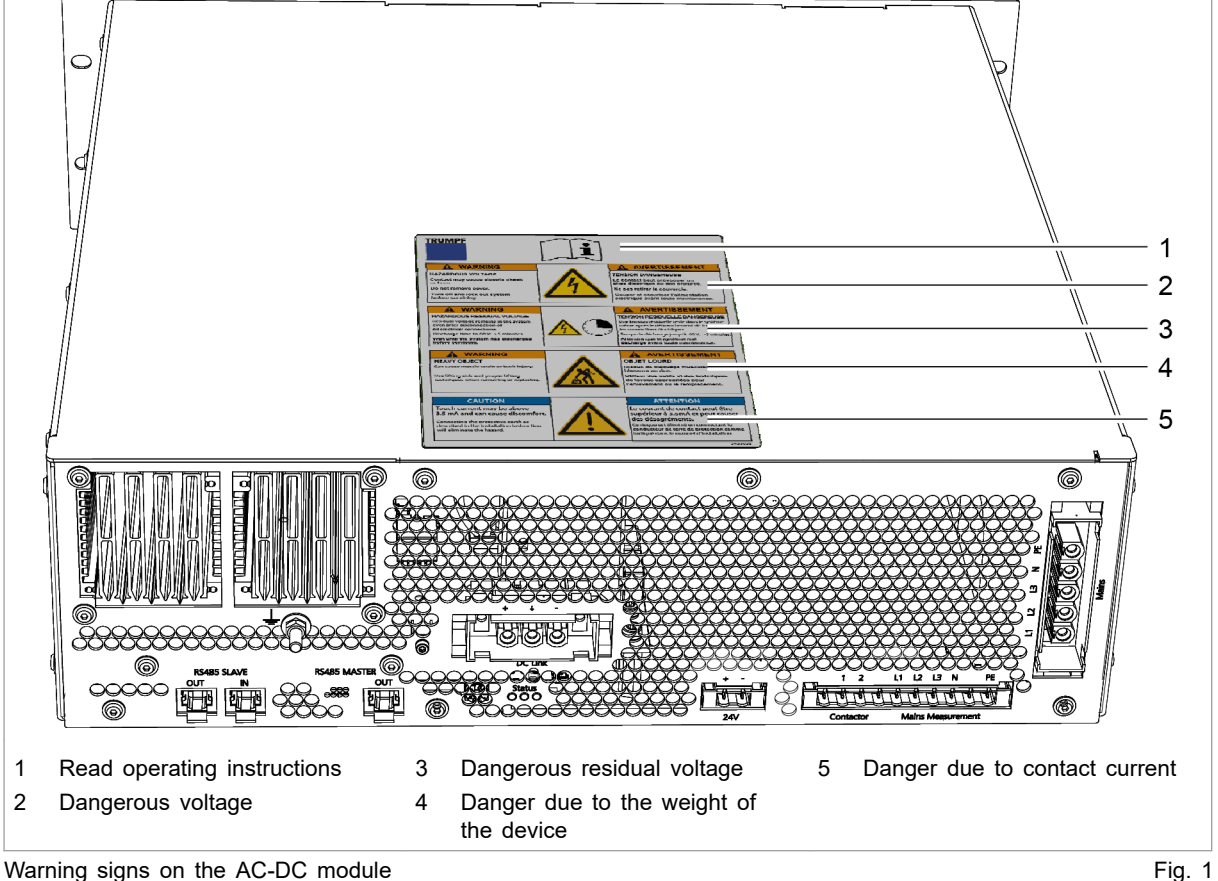

#### Warning signs on the AC-DC module 1.5

Warning signs on the AC-DC module

#### 1.6 What you must know as an operator

#### Note

All warning signs must be present and legible.

If one or more of these warning signs is missing or not legible, contact TRUMPF to request new warning signs.

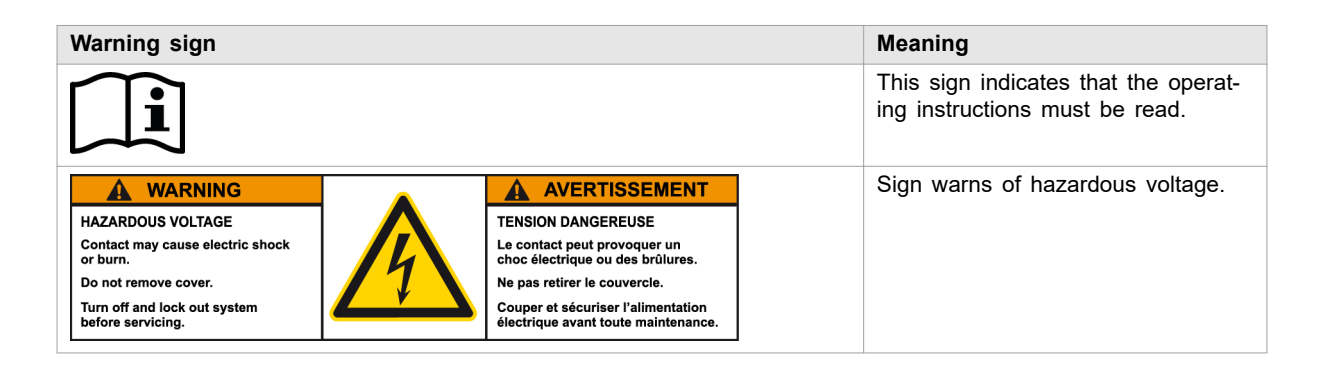

6

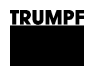

| Warning sign                                                                                                    |                                                                                                    | Meaning                                                                 |
|----------------------------------------------------------------------------------------------------|----------------------------------------------------------------------------------------------------|-------------------------------------------------------------------------|
| WARNING<br>HAZARDOUS RESIDUAL VOLTAGE<br>Residual voltage remains in the system<br>even after disconnection of<br>all electrical connections.<br>Discharge time to 60 V: >5 minutes.<br>Wait until the system has discharged<br>before servicing. | AVERTISSEMENT<br>TENSION RESIDUELLE DANGEREUSE<br>Une tension résiduelle reste dans le système<br>même après le débranchement de toutes<br>les connections électriques.<br>Temps de déchange jusqu'à 60 V: >5 minutes.<br>Attendre que le système soit<br>déchargé avant toute maintenance. | Sign warns of hazardous residual voltage.                               |
| WARNING<br>HEAVY OBJECT<br>Can cause muscle strain or back injury.<br>Use lifting aids and proper lifting<br>techniques when removing or replacing.                                                                                               | AVERTISSEMENT<br>OBJET LOURD<br>Risque de claquage musculaire ou de<br>blessure au dos.<br>Utiliser des outils et des techniques<br>de levage appropriées pour<br>l'enlévement ou le remplacement.                                                                                          | This sign warns of dangers that<br>arise from the weight of the device. |
| CAUTION<br>Touch current may be above<br>3.5 mA and can cause discomfort.<br>Connecting the protective earth as<br>described in the installation instruction<br>will eliminate the hazard.                                                        | ATTENTION<br>Le courant de contact peut être<br>supérieur à 3,5mA et peut causer<br>des désagréments.<br>Ce risque est éliminé en connectant le<br>conducteur de terre de protection comme<br>indiqué dans le manuel d'installation.                                                        | Sign warns of contact current.                                          |

Meaning of the warning signs

Tab. 2

# 1.7 Dangers from high voltages

|  | Life threatening voltage!                                                                                                    |
|--|----------------------------------------------------------------------------------------------------|
|  | The voltages present at the AC-DC module are life-<br>threatening.                                                                                                    |
|  | Only have work on the AC-DC module performed by author-<br>ized, trained and instructed personnel.                                                                             |
|  | The AC-DC module produces voltages that can endanger<br>human life and health. These voltages occur both in the AC-DC<br>module as well as at the outputs of the AC-DC module. |
|  | The AC-DC module's connection cables carry voltages that are life-threatening.                                                                                                 |
|  | A person who comes into contact with live AC-DC module parts may be killed or severely injured.                                                                                |
|  | Simultaneous control via web-based user interface and Modbus is possible!                                                                                                    |
|  | Power transmission stopped using the user interface can be started again and reversed via Modbus.                                                                              |
|  | Before carrying out work on the device, deenergize all sup-<br>ply lines and secure against reenergizing.                                                                      |
|  | Make sure that the device is controlled via one channel<br>only (user interface or Modbus).                                                                                    |
|  |                                                                                                    |

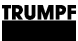

# Protective measures taken by the manufacturer

The AC-DC module is installed in an enclosed metal casing.

## 1.8 What you must know as an operator

- The AC-DC module must not be opened. There are no parts within the device that can be serviced by the user.
- 2. Only operate the AC-DC module within the conditions described in chapter "Technical specifications".
- 3. Only operating personnel **without** pacemaker or implants may work in the operational site.
- 4. For the electrical connection, use only cables that are in perfect condition and have the correct dimensions.
- Periodically retest acc. to DGUV regulation 3 (DGUV = Deutsche Gesetzliche Unfallversicherung – German Statutory Accident Insurance Association).

8

## 2. Description

# 2.1 Fields of application

The fields of application are described in chapter **Safety**, (see "Typical fields of application", pg. 4).

**Control** The **TruConvert System Control** external control must be used to monitor and control the AC-DC module.

# 2.2 Function description

Operation modes

- The AC-DC module draws energy from a three-phase grid and feeds it into a DC link.
- The AC-DC module draws energy from a DC link and feeds it into a three-phase grid.

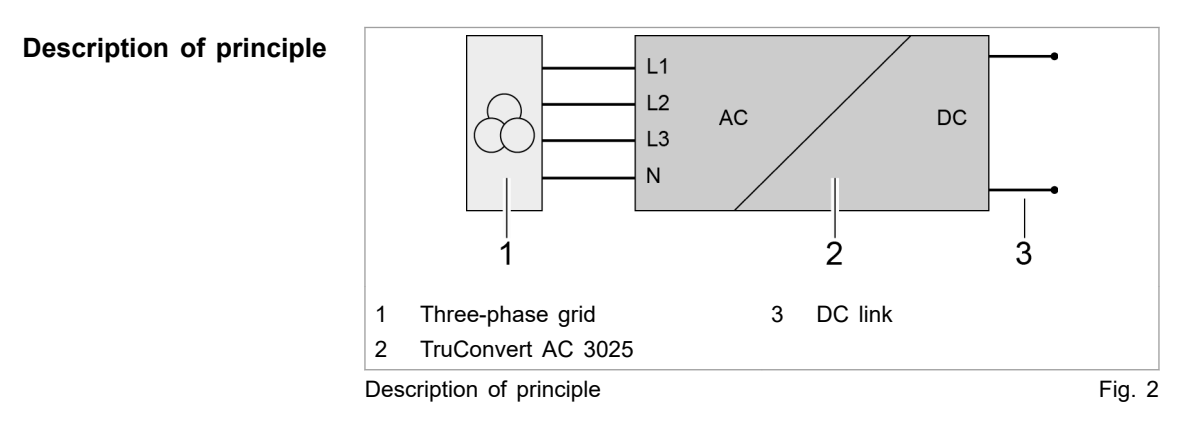

## Operation The AC-DC module can be operated:

- with a PC with a web browser
- via Modbus

In both cases, the **TruConvert System Control** control device must be connected upstream (see "Fig. 3", pg. 10).

# 2.3 Configurations

Permissible configurations

- The TruConvert AC 3025 must always be operated together with a TruConvert System Control.
- TruConvert AC 3025 can be operated on its own on a DC link ("DC link").

- Multiple TruConvert AC 3025 units can be operated simultaneously on the DC link.
- One TruConvert AC 3025 can be operated together with up to 16 TruConvert DC 1008.

#### Impermissible configurations

- The connection of other DC voltage converters is only permissible in consultation with TRUMPF.
- The parallel connection of TruConvert AC 3025 with other bidirectional inverters on the DC link side is permissible only in consultation with TRUMPF.

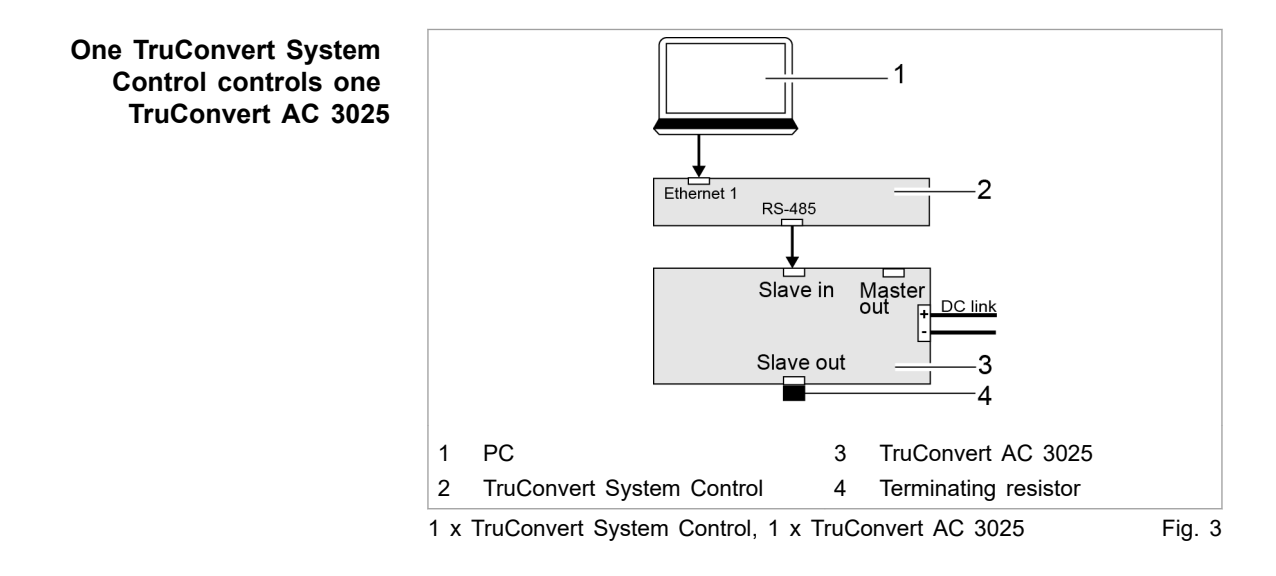

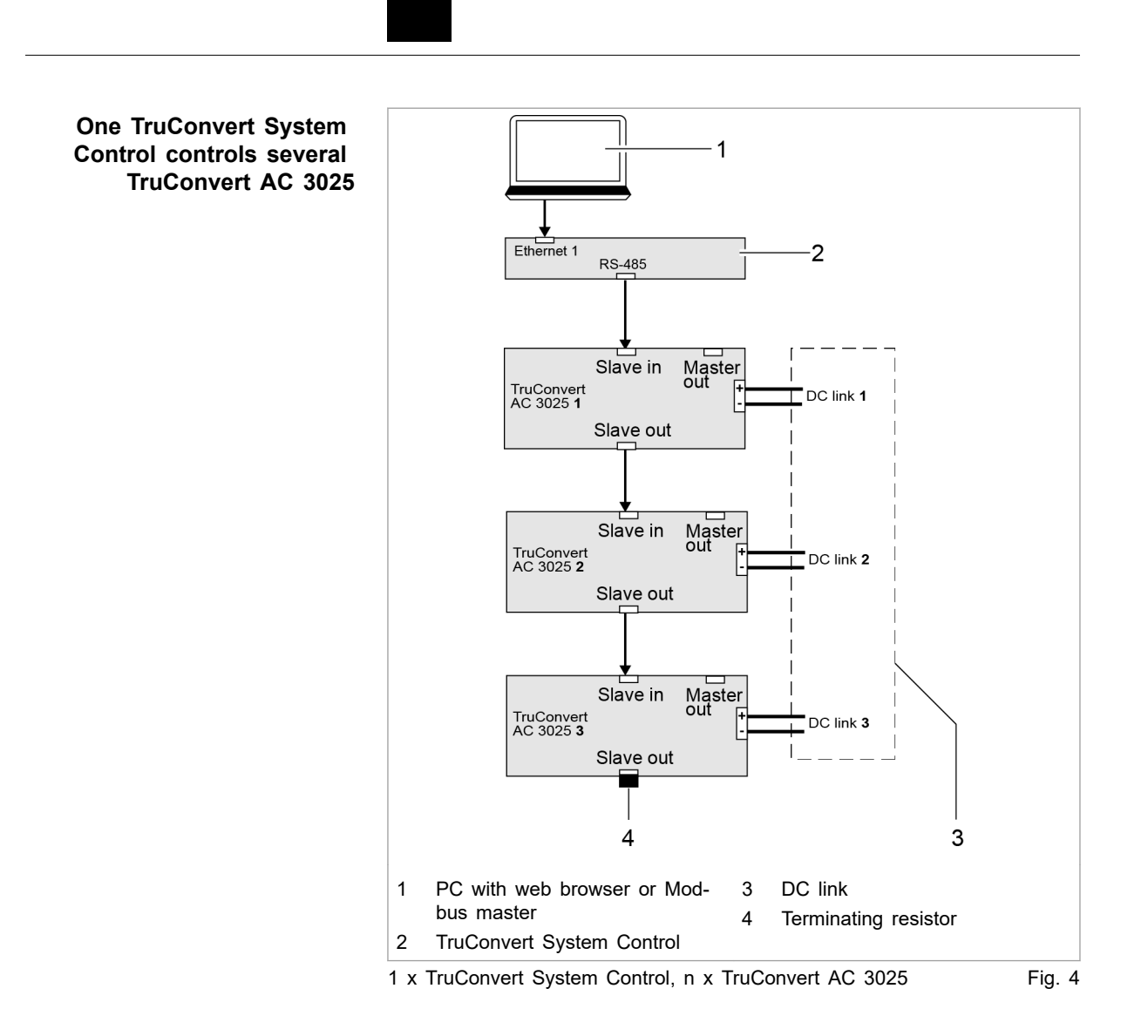

<u>TRUMPF</u>

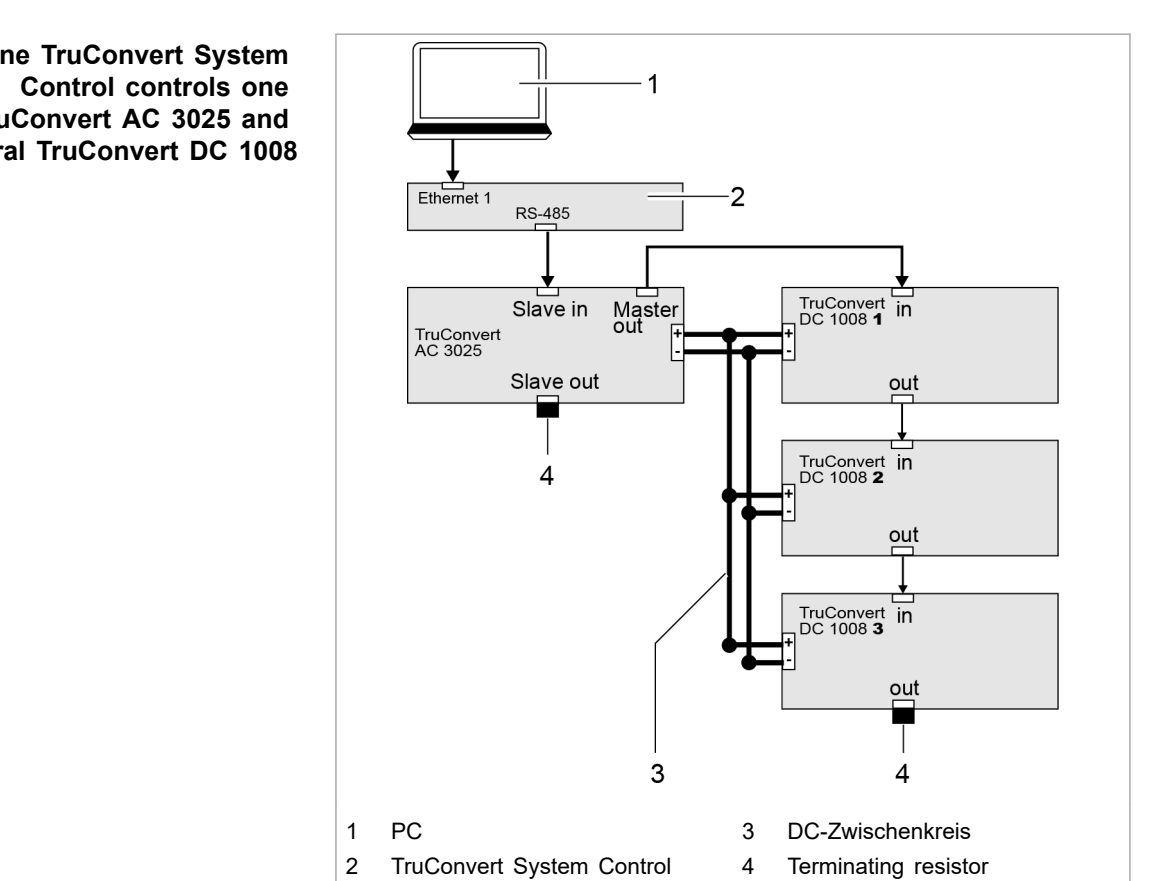

One TruConvert System Control controls one TruCon-Fig. 5 vert AC 3025 and m x TruConvert DC 1008

#### Construction 2.4

The AC-DC module is housed in an enclosed 19-inch metal housing.

<u>TRUMPF</u>

One TruConvert System TruConvert AC 3025 and several TruConvert DC 1008

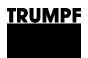

## **Overview**

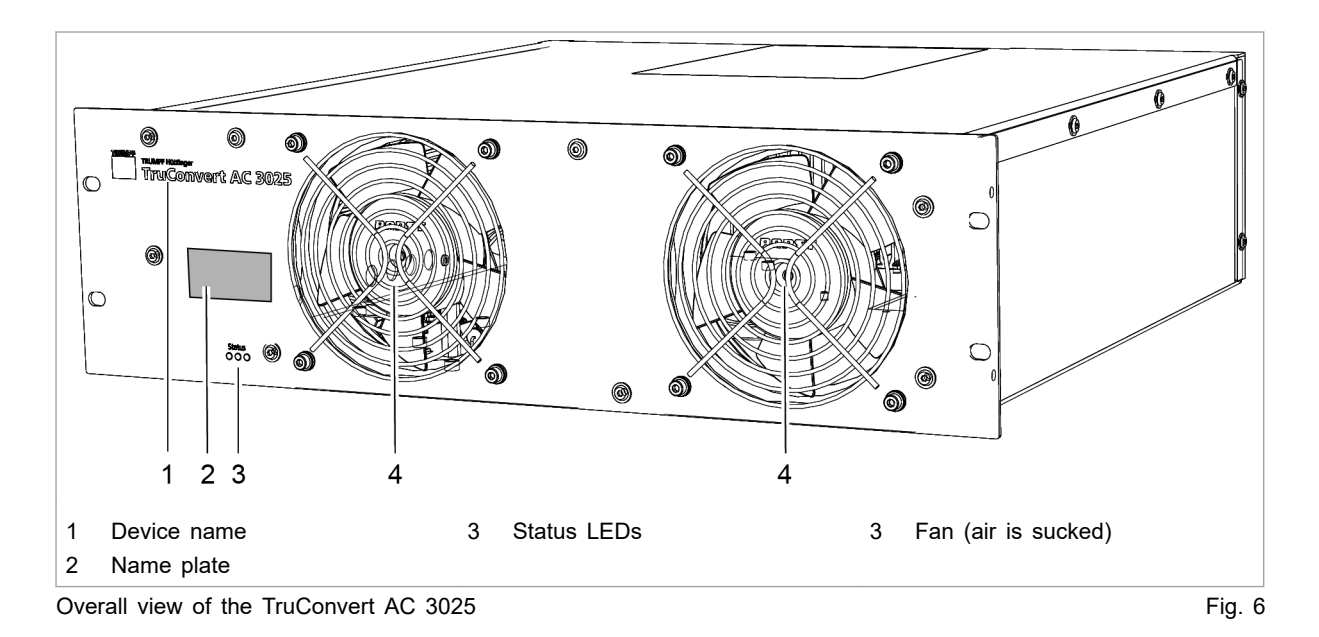

## **Rear side**

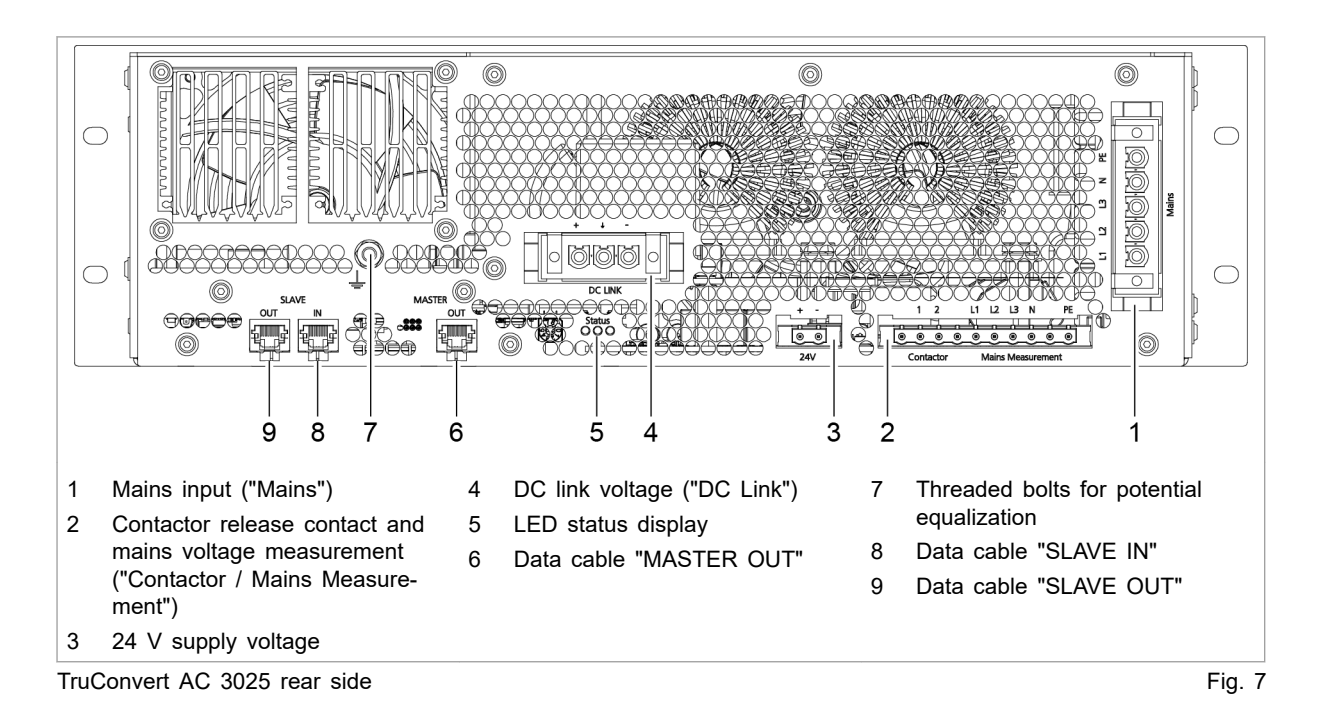

# **Display elements**

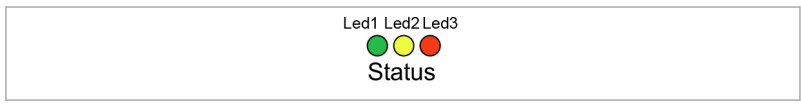

Status LEDs on TruConvert AC 3025 and TruConvert System Control Fig. 8

|            | Device condition |            |          |          |                                                                                                    |
|------------|------------------|------------|----------|----------|----------------------------------------------------------------------------------------------------|
| LED        | Bootloader       | Initialize | Errors   | Idling   | Operation                                                                                                    |
| 1 (green)  | on               | Flashing   | off      | Flashing | Flashing                                                                                                    |
| 2 (yellow) | Flashing         | Flashing   | off      | off      | <ul><li>LED indicates the energy direction.</li><li>Illuminates if the energy flows from mains to the DC link.</li><li>Flashes if the energy flows from the DC link to mains.</li></ul> |
| 3 (red)    | on               | Flashing   | Flashing | off      | off                                                                                                    |

Status LEDs

Tab. 3

# 3. Technical specifications

# 3.1 Data TruConvert AC 3025

### Entire device

| Description                                | Value                                                                                           |
|--------------------------------------------|-------------------------------------------------------------------------------------------------|
| Max. efficiency                            | 98 %                                                                                            |
| Voltage supply                             | 24 VDC ± 10 % / 8 A                                                                             |
|                                            | Note                                                                                            |
|                                            | Observe for external fuse: switch-<br>on current is briefly three times<br>the nominal current. |
| Reaction time (change in energy direction) | < 10 ms                                                                                         |
| Entire device                              | Tab. 4                                                                                          |

#### Mains connection data

| Description                                             | Value                                |
|---------------------------------------------------------|--------------------------------------|
| Mains voltage range (3 phases)                          | 380 V -10 % 480 V +10 %              |
| Maximum permitted mains voltage                         | 528 V                                |
| Mains frequency range                                   | 45 Hz to 65 Hz                       |
| Nominal mains frequency                                 | 50 Hz / 60 Hz                        |
| Charging/discharging nominal appa-<br>rent power        | 25 kVA                               |
| Asymmetrical load                                       | Up to 8.3 kVA/phase                  |
| Charging/discharging power factor                       | -1 to 1                              |
| (cosø)                                                  | Inductive and capacitive phase shift |
| Nominal current for listed voltage                      | 380 V: 38 A                          |
|                                                         | 400 V: 37 A                          |
|                                                         | 415 V: 35 A                          |
|                                                         | 440 V: 33 A                          |
|                                                         | 460 V: 32 A                          |
|                                                         | 480 V: 31 A                          |
| Overload capacity 125% (10 min)                         | 32 kVA <sup>1</sup>                  |
| Overload capacity 150% (1 min)                          | 38 kVA <sup>1</sup>                  |
| Excess current capacity 300% (0.5 s isolated operation) | 114 A <sup>1</sup>                   |
| Distortion due to harmonics in nominal power            | < 5 %                                |
| Max. switch-on current                                  | < nominal current                    |

1 At ambient temperatures of: charging: -5°C to 35°C, discharging: -5°C to 40°C.

## TRUMPF

| Description                | Value                                                                                                    |
|----------------------------|----------------------------------------------------------------------------------------------------|
| Recommended external fuses | 380 V: 3 x 50 A                                                                                                    |
|                            | 400 V: 3 x 50 A                                                                                                    |
|                            | 415 V: 3 x 50 A                                                                                                    |
|                            | 440 V: 3 x 40 A                                                                                                    |
|                            | 460 V: 3 x 40 A                                                                                                    |
|                            | 480 V: 3 x 40 A                                                                                                    |
|                            | <ul> <li>For region EN / IEC         <ul> <li>EN60127-1/EN60269-1: gG</li> </ul> </li> <li>For region UL / CSA         <ul> <li>UL248: Class J time-delay</li> </ul> </li> </ul> |
| Mains type                 | TN-S, TN-C-S, TN-C, 3-phase + N                                                                                                    |
|                            | N conductor and PE conductor are<br>not connected in the TruCon-<br>vert AC 3025.                                                                                                |
|                            | N conductor and PE conductor<br>must be connected outside of the<br>TruConvert AC 3025.                                                                                          |
| Ground leakage current     | < 3 mA                                                                                                    |
|                            | (If residual current circuit breakers are used: use type B.)                                                                                                    |

Mains connection data

Tab. 5

## DC link

| Description                                               | Value                             |
|-----------------------------------------------------------|-----------------------------------|
| Nominal power charging/discharg-<br>ing (at 40°C / 104°F) | 25 kW                             |
| Position to ground potential                              | The DC link is balanced to earth. |
| DC link nominal current at:                               | 750 V: 36 A                       |
|                                                           | 800 V: 33 A                       |
|                                                           | 850 V: 31 A                       |
|                                                           | 900 V: 30 A                       |
|                                                           | 950 V: 28 A                       |

| Description                | Value                                                                                                    |
|----------------------------|----------------------------------------------------------------------------------------------------|
| Maximum output voltage     | 950 VDC, balanced to earth                                                                                                   |
|                            | Deviations possible upon consulta-<br>tion with TRUMPF                                                                       |
| Recommended external fuses | The DC fuses must be provided on-site by the customer.                                                                       |
|                            | No DC fuses are required for installations with max. 4 TruConvert DC 1008.                                                   |
|                            | The parameters required for dimen-<br>sioning the fuses depend on the<br>installation situation in the cus-<br>tomer system. |
|                            | The following system parameters form the basis for dimensioning:                                                             |
|                            | <ul> <li>Internal resistances of the sour-<br/>ces present in the DC link</li> </ul>                                         |
|                            | <ul> <li>Capacitances present in the DC<br/>link</li> </ul>                                                                  |
|                            | <ul> <li>Inductivities present in the DC<br/>link</li> </ul>                                                                 |
|                            | Taking into account aging and<br>peak current effects yields the fol-<br>lowing dimensioning of the rated<br>fuse current:   |
|                            | $I_{Fuse} = I_{Rated} \times 1.56 = 36 \text{ A} \times 1.56$<br>= 56.16 A                                                   |
|                            | The permissible operating voltage<br>of the fuse must be higher than<br>the DC link voltage.                                 |
|                            | Fuse ratings:                                                                                                    |
|                            | U <sub>Operation</sub> = 1000 VDC                                                                                            |
|                            | I <sub>Rated</sub> = 63 ADC                                                                                                  |
|                            | Suitable model, e.g.: EATON Buss-<br>mann PV-63ANH1, size NH1 with<br>suitable holders.                                      |

DC link

Tab. 6

## **Derating operation**

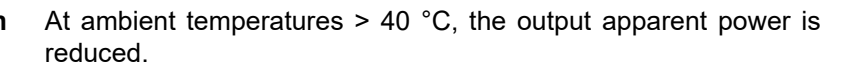

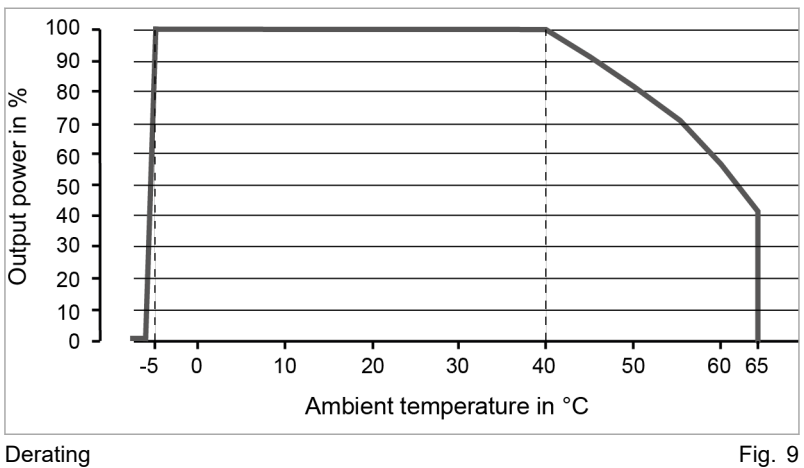

Derating

#### Interfaces

| Description                       | Connection                                                                        |  |
|-----------------------------------|-----------------------------------------------------------------------------------|--|
| DC link                           | DC Link                                                                           |  |
|                                   | <ul> <li>PCB plug connector, 3-pin</li> </ul>                                     |  |
| 24 V supply voltage (DC)          | ■ 24V                                                                             |  |
|                                   | <ul> <li>PCB plug connector, 2-pin</li> </ul>                                     |  |
| Mains power connection            | L1, L2, L3, N, PE                                                                 |  |
|                                   | <ul> <li>PCB plug connector, 5-pin</li> </ul>                                     |  |
| Measurement of mains voltage      | <ul> <li>Contactor Mains Measurement</li> </ul>                                   |  |
| and contact for contactor release | <ul> <li>PCB plug connector, 10-pin</li> </ul>                                    |  |
|                                   | Recommended external fuses                                                        |  |
|                                   | <ul> <li>Circuit breaker, 4-pin</li> </ul>                                        |  |
|                                   | Current [I]: 1 A                                                                  |  |
|                                   | <ul> <li>For region EN / IEC</li> </ul>                                           |  |
|                                   | <ul> <li>Voltage [V]: 400 V</li> </ul>                                            |  |
|                                   | <ul> <li>Rated switching capacity<br/>acc. to IEC/EN60947-2:<br/>10 kA</li> </ul> |  |
|                                   | <ul> <li>For region UL / CSA</li> </ul>                                           |  |
|                                   | <ul> <li>Voltage [V]: 480Y/277 V</li> </ul>                                       |  |
|                                   | <ul> <li>Rated switching capacity<br/>acc. to UL489: 10 kA</li> </ul>             |  |
| Data output master                | <ul> <li>MASTER</li> </ul>                                                        |  |
|                                   | – RJ-45                                                                           |  |
| Data output slave                 | <ul> <li>SLAVE OUT</li> </ul>                                                     |  |
|                                   | – RJ-45                                                                           |  |
| Data input slave                  | <ul> <li>SLAVE IN</li> </ul>                                                      |  |
|                                   | – RJ-45                                                                           |  |
| Interfaces                        | Tab. 7                                                                            |  |

Interfaces

Tab. 7

### Housing

| Description                                             | Value                    |
|---------------------------------------------------------|--------------------------|
| Dimensions W x H x D<br>(without connection components) | 437 mm x 129 mm x 500 mm |
| Dimensions of front panel W x H                         | 482 mm x 132 mm          |
| Weight                                                  | 27 kg                    |
| Housing material                                        | Galvanized sheet steel   |
| Protection class                                        | IP 20                    |
| Housing                                                 | Tab. 8                   |

## **Dimensional drawing**

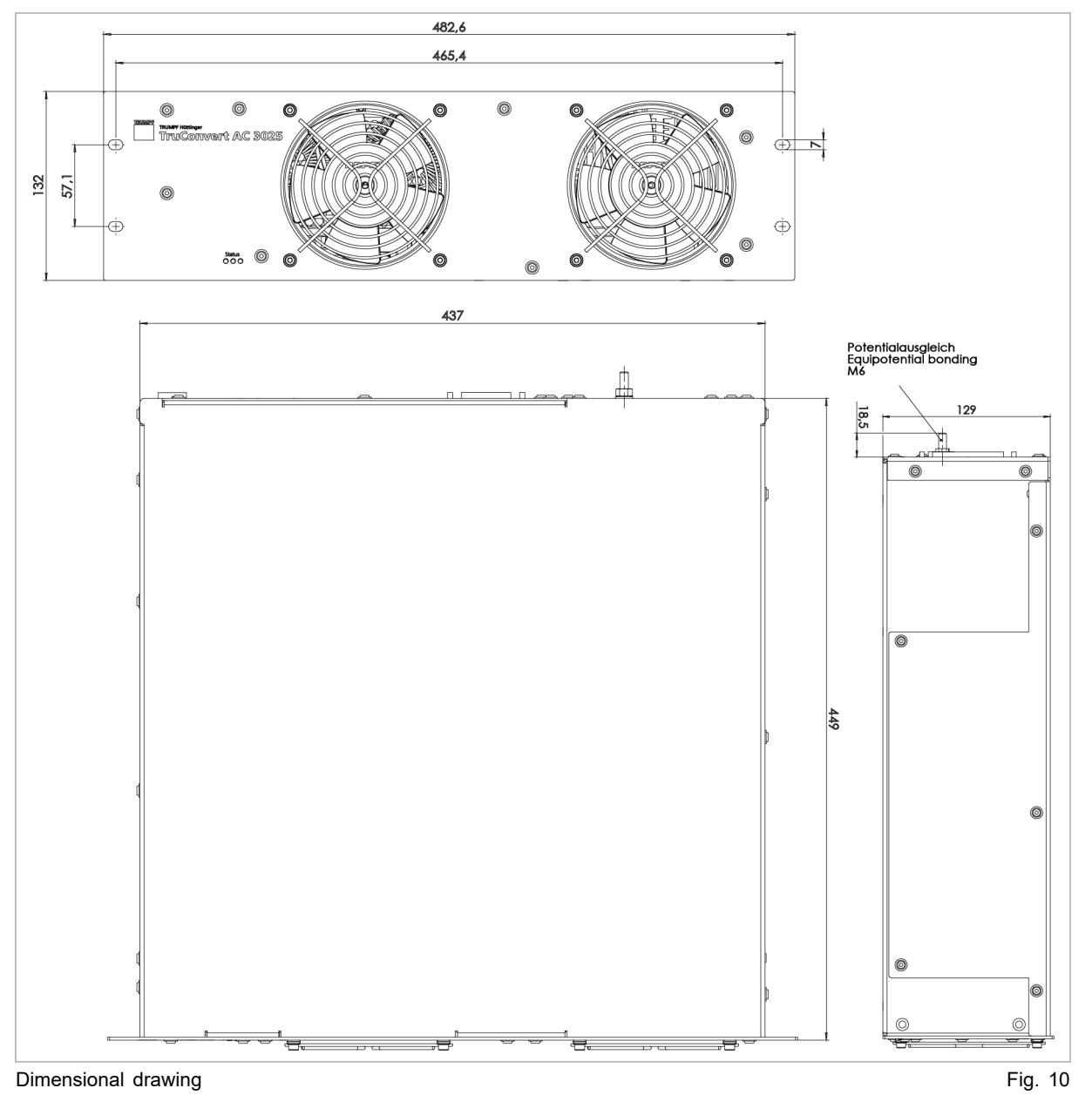

#### **Environmental conditions**

| Condi-<br>tion                          | Temperature                            | Humid-<br>ity <sup>2</sup> | Air pres-<br>sure                           | Contamination<br>Micro-environ-<br>ment com-<br>plies with<br>IEC 62109-1 |
|-----------------------------------------|----------------------------------------|----------------------------|---------------------------------------------|---------------------------------------------------------------------------|
| Rated<br>opera-<br>tion                 | -5 °C to +40 °C<br>+23 °F to +104 °F   | 5 90<br>%                  | Up to<br>approx.<br>78 kPa                  | Pollution<br>degree 2                                                     |
| Lim-<br>ited<br>power<br>opera-<br>tion | +40 °C to +65 °C<br>+104 °F to +149 °F |                            | (≙<br>2000 m<br>high<br>above sea<br>level) |                                                                           |
| Storage                                 | -20 °C to +80 °C<br>-4 °F to +176 °F   | 5 90<br>%                  |                                             |                                                                           |
| Trans-<br>port                          | -20 °C to +80 °C<br>-4 °F to +176 °F   | < 90 %                     |                                             |                                                                           |

Environmental conditions

Tab. 9

#### TruConvert System Control data 3.2

#### Interfaces

| Description                          | Value                                                                                               |
|--------------------------------------|----------------------------------------------------------------------------------------------------|
| 24 V supply voltage, DC              | 24 V DC ± 10 % / 250 mA                                                                             |
|                                      | PCB plug connector, 2-pin                                                                           |
| Ethernet interface 1                 | <ul> <li>Connection for web-based user<br/>interface or Modbus TCP/UDP</li> <li>RJ-45</li> </ul>    |
| RS-485 interface                     | <ul> <li>Connection for TruCon-<br/>vert AC 3025 or TruConvert<br/>DC1008</li> <li>RJ-45</li> </ul> |
| Reset button                         | Resetting the IP address                                                                            |
| Display                              | 3 status LEDs                                                                                       |
| FruConvert System Control interfaces | Tab 1(                                                                                              |

TruConvert System Control interfaces

Tab. 10

| Housing | Description               | Value                             |
|---------|---------------------------|-----------------------------------|
|         | Dimensions W x H x D      | Approx. 435 mm x 44.5 mm x 253 mm |
|         |                           | Approx. 17.13" x 1.75" x 10"      |
|         | Dimensions of front panel | Approx. 482 mm x 44.5 mm          |
|         |                           | Approx. 19" x 1.75"               |
|         | Housing                   | Tab. 11                           |

2 No condensation or icing

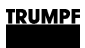

## **Dimensional drawing**

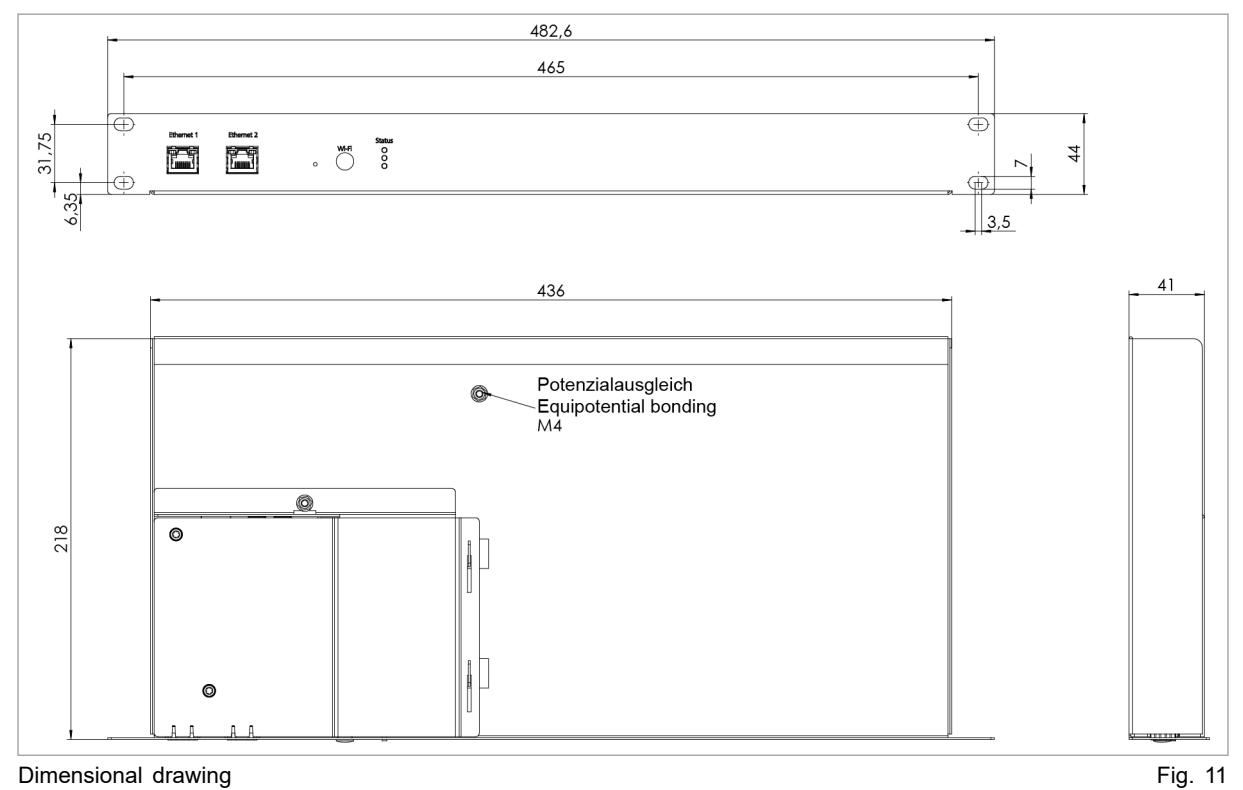

Dimensional drawing

## **Environmental conditions**

| Condi-<br>tion | Temperature           | Humid-<br>ity <sup>3</sup> | Air pres-<br>sure | Contamination<br>Micro-environ-<br>ment com-<br>plies with<br>IEC 62109-1 |  |
|----------------|-----------------------|----------------------------|-------------------|---------------------------------------------------------------------------|--|
| Opera-<br>tion | -5 °C to +65 °C       | 5 90<br>%                  | Up to             | Pollution                                                                 |  |
|                | 23 °F to +149 °C      | 70                         | 78 kPa            | 78 kPa                                                                    |  |
| Storage        | -20 °C to +80 °C      | 5 90<br>%                  | (≙<br>2000 m      |                                                                           |  |
|                | -4 °F to +176 °F      | 70                         | hiah              |                                                                           |  |
| Trans-         | -20 °C to +80 °C      | < 90 %                     | above sea         |                                                                           |  |
| рог            | Port -4 °F to +176 °F |                            | level)            |                                                                           |  |

Environmental conditions

Tab. 12

No condensation or icing 3

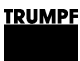

## 4. Interfaces

## 4.1 Mains power connection

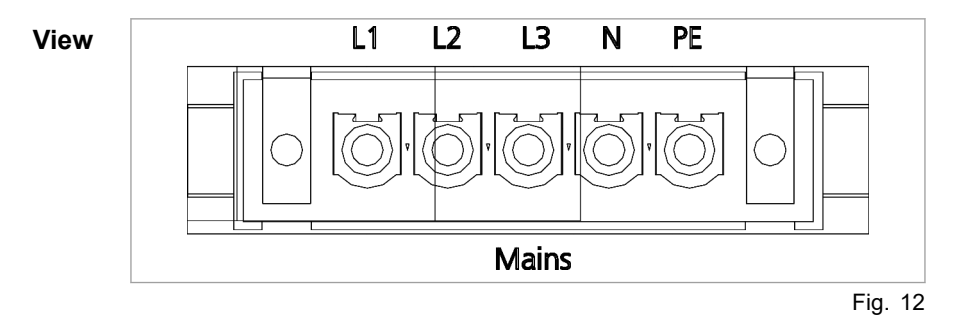

#### Connection

- On AC 3025 module: Phoenix PCB plug connector
- Required counterpart: 5-pin connector, 76A, IPC 16/ 5-STF-10, 16

#### Cable requirement

|                         | For region<br>EN / IEC | For region<br>UL / CSA |
|-------------------------|------------------------|------------------------|
| With 50 A external fuse | 5 x 10 mm <sup>2</sup> | 5 x AWG 8              |
| With 40 A external fuse | 5 x 6 mm <sup>2</sup>  | 5 x AWG 10             |

Cable requirement for mains connection

Tab. 13

#### The information applies to:

- Ambient temperature 30 °C, 86 °F
- Cable operating temperature: 90 °C, 194 °F
- Installation type: Open air
- If the environmental conditions differ from those listed above, contact TRUMPF Service.

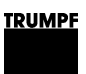

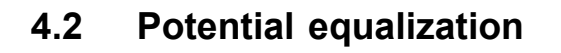

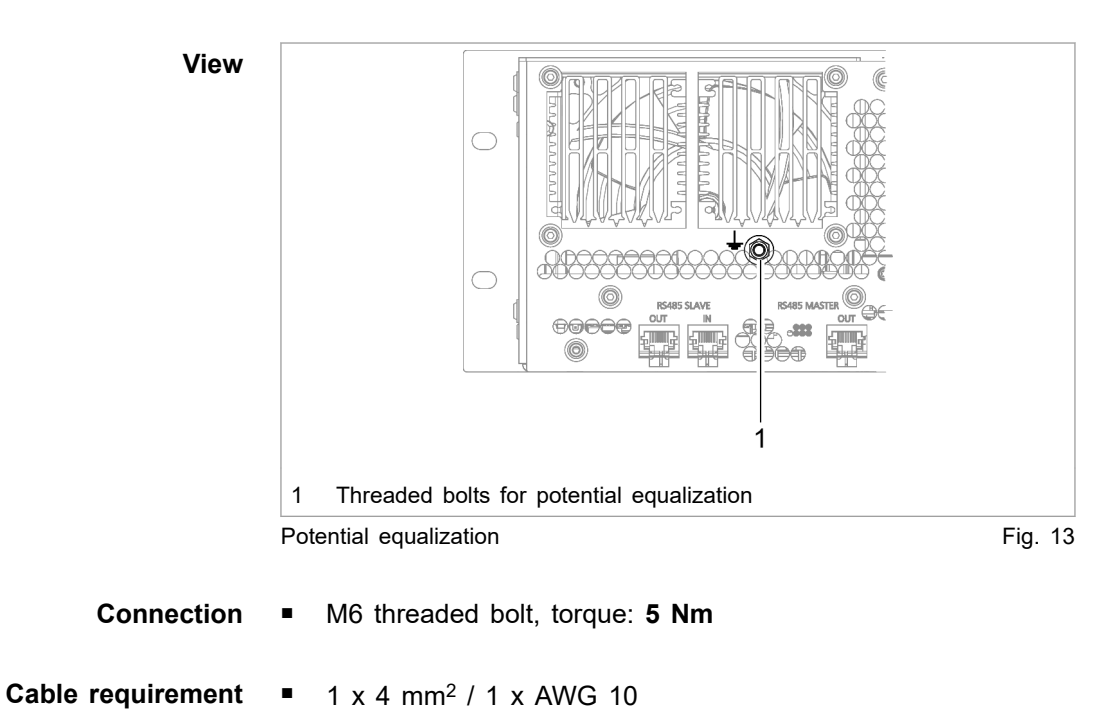

# 4.3 DC link

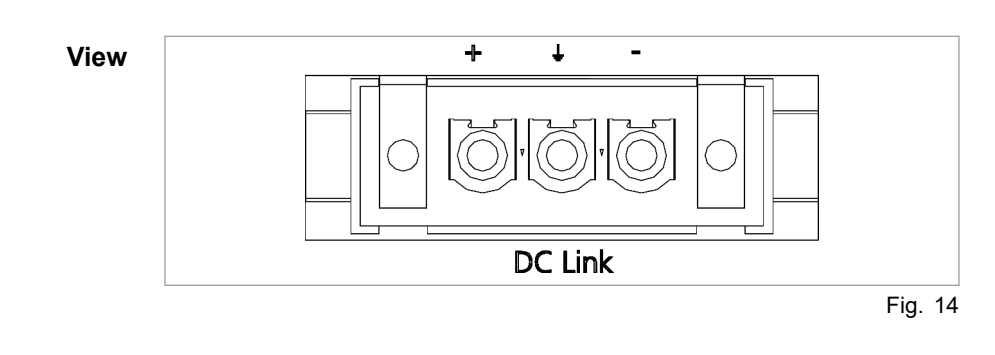

## Connection

- At the AC-DC module: Phoenix PCB plug connector
- Required counterpart: connector, 3pin, 76 A, IPC 16/ 3-STF-10.16

23

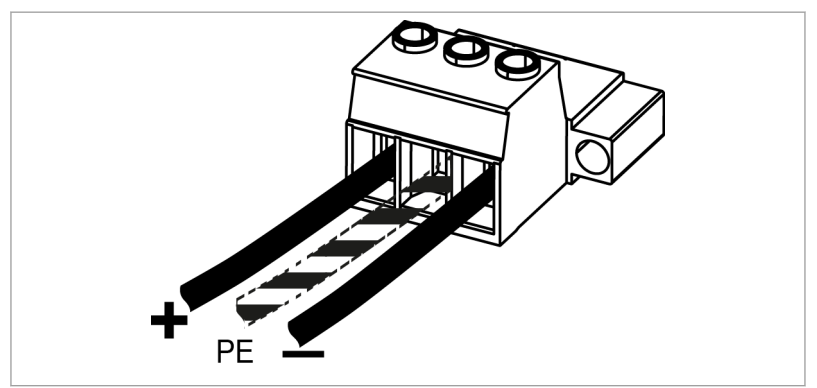

Connector for DC link voltage

Fig. 15

## Cable requirement

- For region EN / IEC: 3 x 6 mm<sup>2</sup>
- For region UL / CSA: 3 x AWG 10
- The information applies to:
  - Ambient temperature 30 °C, 86 °F
  - Cable operating temperature: 90 °C, 194 °F
  - Installation type: Open air
  - If the environmental conditions differ from those listed above, contact TRUMPF Service.

### Note

To keep inductivity at a minimum cables should be twisted.

# 4.4 Contactor release contact and mains voltage measurement

| View              | 1 2 L1 L2 L3 N PE                                                                                                    |
|-------------------|----------------------------------------------------------------------------------------------------|
|                   | Contactor         Mains Measurement           Contactor release contact and mains voltage measurement         Fig. 16           ("Contactor / Mains Measurement")         Fig. 16 |
| Connection        | <ul> <li>On AC 3025 module: Phoenix PCB plug connector</li> <li>Required counterpart: 10-pin connector, 16A, GMSTB 2.5<br/>HCV/ 10-ST-7.62-LR</li> </ul>                          |
| Cable requirement | 10 x 1.5 mm <sup>2</sup> / 10 x AWG 16                                                                                                    |

# 4.5 24 V supply voltage (DC)

### Note

The negative terminal of the supply voltage is **not** connected to PE in the AC-DC module. Grounding must be performed by the customer, as close to the housing as possible.

| View | + -<br>© ©<br>24V     |         |
|------|-----------------------|---------|
| 24   | V supply voltage (DC) | Fig. 17 |

**Connection** • At the AC-DC module: Phoenix PCB plug connector

- Required counterpart: 2-pin connector, 16A, GMSTB 2.5 HCV/ 2-ST-7.62-LR
- Cable requirement 2 x 1.5 mm<sup>2</sup> / 2 x AWG 16
  - **Use** The 24V supply voltage is necessary for supplying the following components of the AC-DC module:
    - Control
    - Fan
    - Driver of power stages

# 4.6 Communication interfaces

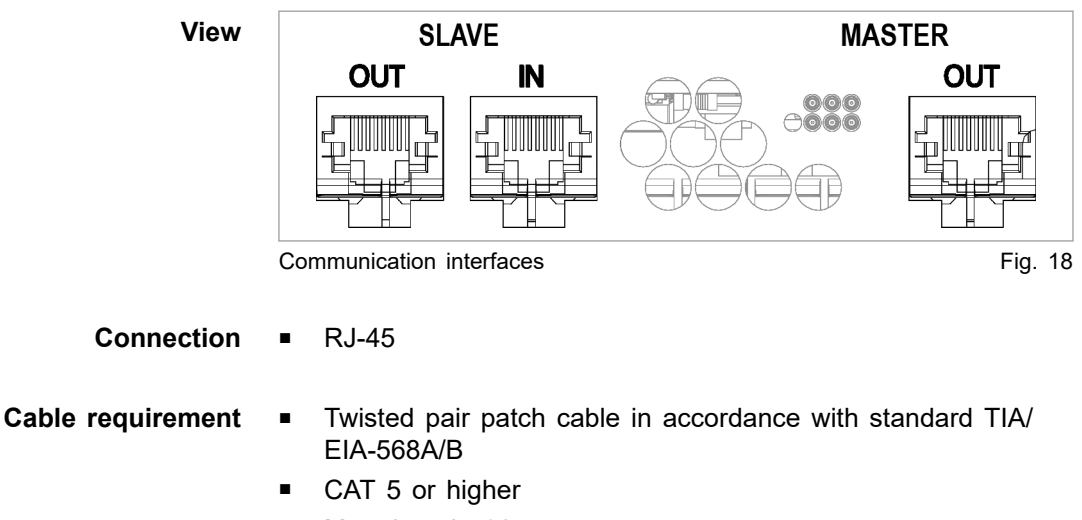

Max. length: 30 m

- **Use** The use of the communication interfaces is dependent on the configuration (see "Configurations", pg. 9).
- **Example** Connect system control (RS-485 connection) to the AC-DC module (RS-485 SLAVE IN connection).

Connect the AC-DC module (RS-485 SLAVE OUT connection) to the supplied terminating resistor.

A DC-DC module (RS-485 IN connection) is connected from the AC-DC module (RS-485 MASTER connection).

If further DC-DC modules are operated, the RS-485 OUT connection of the preceding DC-DC module is connected to the RS-485 IN connection of the following DC-DC module.

#### Notes

- The total length of the data cable from the system control to the last DC-DC module via the AC-DC module must not exceed 30 m.
- If no further DC-DC module is connected to the DC-DC module, the RS-485 OUT connection must be terminated with a terminating resistor.

## 4.7 Interfaces on the system control

**TruConvert System Control** These interfaces are located on the system control TruConvert System Control.

## 24 V supply voltage (DC)

#### Note

The negative terminal of the supply voltage is **not** connected to PE in the TruConvert System Control. Grounding must be performed by the customer, as close to the housing as possible.

View

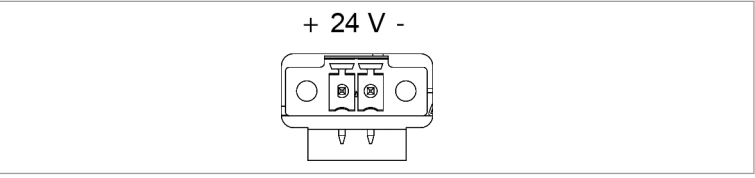

24 V supply voltage (DC)

Fig. 19

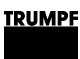

## Connection

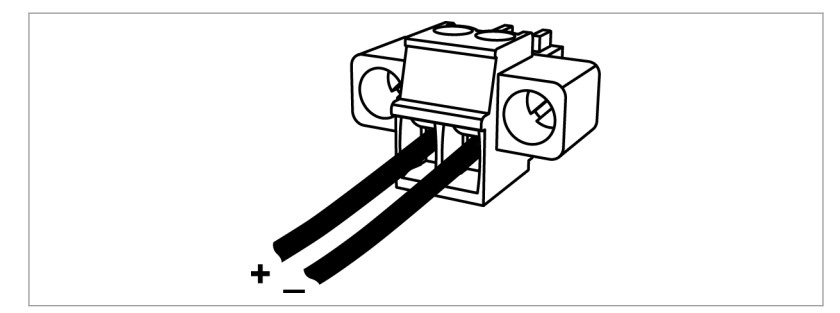

Connector for 24 V supply voltage (DC)

Fig. 20

- On the device: Phoenix PCB plug connector
- Required counterpart: connector, 2-pin, 8A, CS 3.5 mm

Fuse External fuse protection must be provided by the customer.

# Ethernet

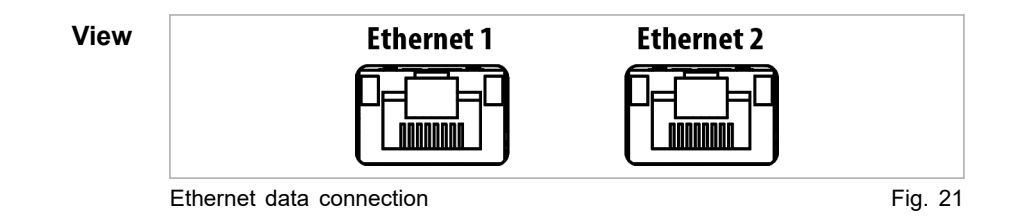

Connection

RJ-45 male connector

Cable requirement

- Twisted pair patch cable in accordance with standard TIA/ EIA-568A/B
- CAT 5 or higher
- Max. length: 30 m

### Note

The total length of the data cable must not exceed 30 m from the PC to the last system control.

## **RS-485**

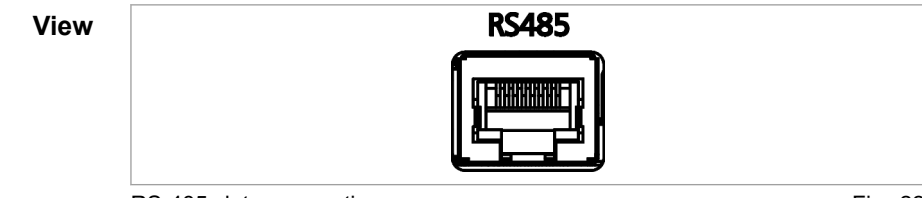

RS-485 data connection

Fig. 22

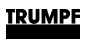

Connection 
■ RJ-45 male connector

Cable requirement

- Twisted pair patch cable in accordance with standard TIA/ EIA-568A/B
- CAT 5 or higher
- Max. length: 30 m

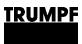

# 5. Standards and directives

# 5.1 CE certification

EU directives:

- Low-voltage directive 2014/35/EU
- Electromagnetic compatibility directive 2014/30/EU

Standards taken into account:

- EN 62040-2: 2006/AC class C2
- EN 62109-1:2010
- UL 1741

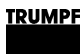

# 5.2 EU declaration of conformity TruConvert AC 3025

| EU Declaration of Conformity   in accordance with   Bow Voltage Directive 2014/35/EU   Directive relating to electromagnetic compatibility 2014/30/EU   Device: TruConvert AC 3025                               |
|----------------------------------------------------------------------------------------------------|
| We hereby declare that the following device complies with all the relevant requirements of the EU directives listed above.          Device:       TruConvert AC 3025                                             |
| Device: TruConvert AC 3025                                                                                                    |
|                                                                                                    |
| Serial number: ≥ 204298566                                                                                                    |
| Applied harmonized EN 62109-1:2010 EN 62040-2:2006/AC Klasse C2                                                                                                    |
| standards, in particular:                                                                                                    |
| Party authorized to compile<br>the technical file: Benedikt Röser                                                                                                    |
| Town / Date / Signature Freiburg im Breisgau, 11.12.2019<br>Benedikt Röser<br>Quality Director                                                                                                    |
| TRUMPF Hüttinger GmbH + Co. KG<br>Bötzinger Straße 80 Phone +49 (0) 761 8971-0 Info.Elektronik@de.trumpf.com TE172sc<br>79111 Freiburg im Breisgau, Germany Fax +49 (0) 761 8971-1150 www.trumpf.com V 2019 - 11 |

EU declaration of conformity TruConvert AC 3025

Fig. 23
## 6. Installation

## 6.1 Inspecting the delivery

- 1. Check the device immediately as soon as it is delivered for completeness in accordance with the delivery note and also for visible damages incurred during transport.
- 2. In order to retain the right of recourse, report any shipping damages immediately in writing to the forwarding agent, the insurance company and TRUMPF.

## 6.2 Disposing of packaging material

If you do not want to keep the packaging material for a subsequent transport:

Dispose of all packaging materials in compliance with the relevant regional waste disposal regulations.

## 6.3 Transport

#### Risk of injury due to the weight of the AC-DC module

- > Do not carry or lift the AC-DC module **alone**.
- > Use suitable transport aid.

## 6.4 Storage conditions

If you do not install the device immediately following delivery:

- 1. Store the device in original packaging.
- 2. Ensure that the specified environmental conditions are maintained.

## 6.5 Requirements for the site

**Installation indoors** Operation is permissible indoors only.

#### Air intake and air outlet Sufficient space must be present for air intake and air outlet.

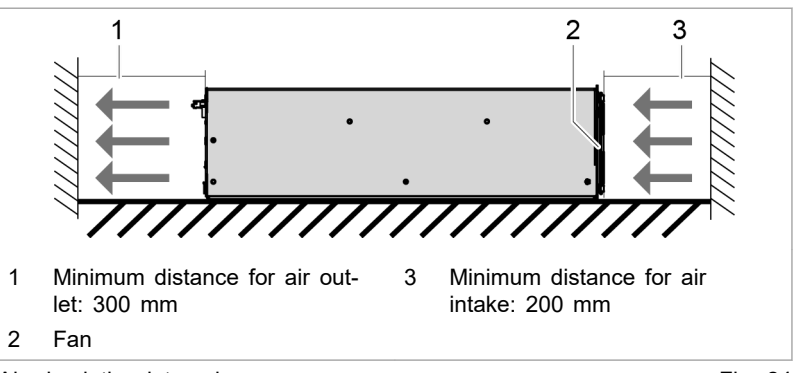

Air circulation intervals

Fig. 24

# **Maximum back pressure** Sufficient cooling of the module is only ensured if a sufficient air flow rate up to a maximum permissible back pressure is provided.

In addition, note that the air flow rate must be multiplied by the number of devices if several modules are operated.

Air short circuits and mutual interference of the modules must be prevented.

| Number of modules | Air flow rate | Maximum back pres-<br>sure in the air duct |
|-------------------|---------------|--------------------------------------------|
| 1                 | 400 m³/h      | 20 Pa                                      |
| n                 | n x 400 m³/h  | 20 Pa                                      |
|                   |               | T 1 44                                     |

Maximum back pressure

Tab. 14

- Mains separation device Access to the external mains separation device must not be obstructed by the device.
  - **Fuses** Fuses must be provided on-site by the customer (see "Mains connection data", pg. 15).

## 6.6 Electrical connection

#### 

#### Connection cables carry life-threatening voltage.

- Do not work under voltage.
- Before connecting, check mains cables to ensure that they are not electrically live.
- Before connecting, check DC link (DC Link) voltage cables to ensure that they are not electrically live.

## 

#### Danger of fire

- > Observe the installation regulations of the installation site.
- > Fuse the DC link connection (DC Link) with 40 ADC.

### NOTICE

## Failure to observe the torques can damage the AC-DC module.

Note torques when screwing.

## Establishing electrical connection

#### Condition

 Components to be provided by the customer are installed (see "Connection diagram", pg. 36).

#### Means, Tools, Materials

- Terminating resistor for the data output (provided).
- The following connectors are provided on request:
  - Connector "Mains", 5-pin
  - Connector "Contactor / Mains Measurement", 10-pin
  - Connector "DC Link", 3-pin
  - Connector "24V", 2-pin

#### Note

Observe regional requirements for the mains connection!

The regional requirements must be clarified at the customer's location with the mains operator before the device is connected and commissioned.

#### **Connect mains supply**

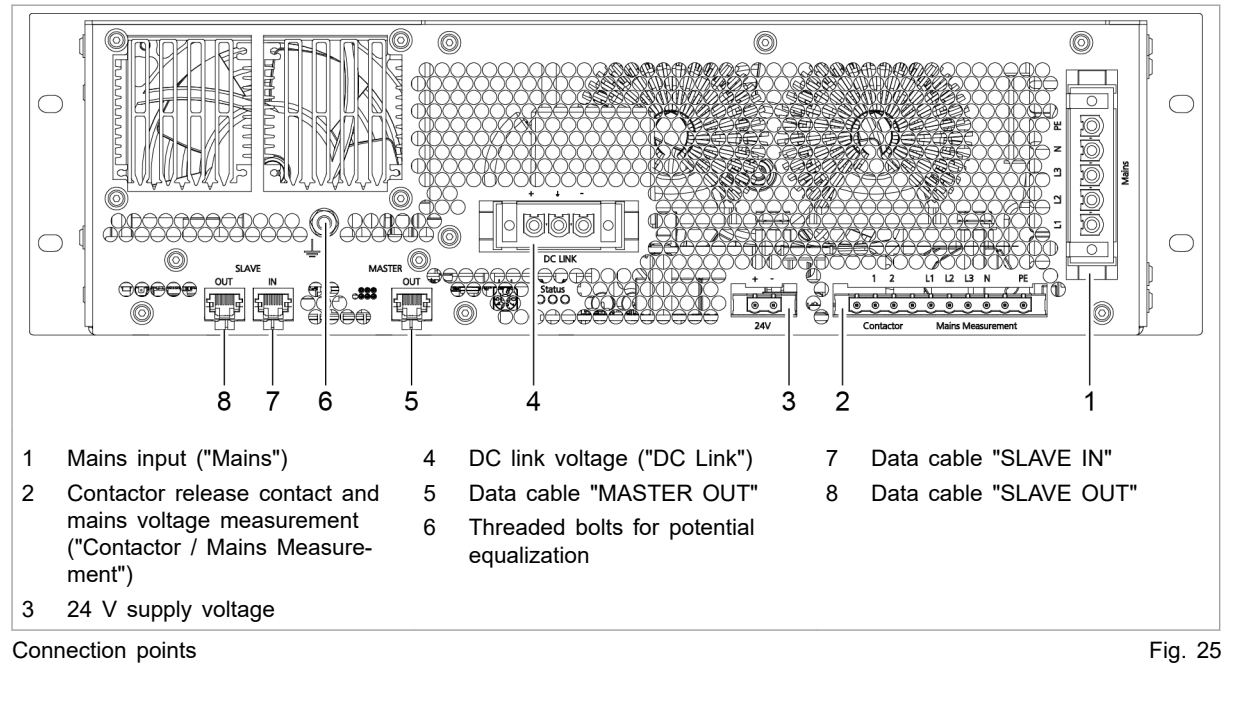

- 1. Attach the 5-pin connector to the 5-wire mains cable. Assignment (see "Mains power connection", pg. 22).
- 2. Plug male connector into "Mains" (1).

Screw the connector securely to the flange using the two screws.

#### Connect mains synchronization and contactor release contact

- 3. Attach the 10-pin connector to the lines for the contactor release contact, mains voltage measurement and PE. Assignment (see "Contactor release contact and mains voltage measurement", pg. 24).
- Plug male connector into "Contactor Mains Measurement" (2).

Make sure that the automatic locking mechanism engages.

Connect 24 V supply voltage

- 5. Attach the 2-pin connector to the 24 V line. Assignment (see "24 V supply voltage (DC)", pg. 25).
- 6. Plug male connector into "24V" (3).

Make sure that the automatic locking mechanism engages.

7. Switch on 24 V supply voltage on the AC-DC module.

### Connecting DC link

|                                                  | Connection cables carry life-threatening voltage.                                                                                                    |  |  |
|--------------------------------------------------|----------------------------------------------------------------------------------------------------|--|--|
|                                                  | Do not work under voltage.                                                                                                    |  |  |
|                                                  | Before connecting, check DC link voltage cables to ensure<br>that they are not electrically live.                                                      |  |  |
|                                                  | 8. Attach the 3-pin connector to the DC link line and PE line.                                                                                         |  |  |
|                                                  | 9. Plug male connector into "DC Link" (4).                                                                                                    |  |  |
|                                                  | Screw the connector securely to the flange using the two screws.                                                                                       |  |  |
| Connecting protective earth<br>to AC-DC module   | <ol> <li>Optionally, a potential equalization conductor can be<br/>screwed onto the potential equalization bolt (5). Max. torque:<br/>5 Nm.</li> </ol> |  |  |
| Connecting protective earth<br>to system control | 11. Screw protective earth on TruConvert System Control. Max. torque: 2 Nm.                                                                            |  |  |
| Connecting data cable                            | <ol> <li>Connect data connection "RS-485" of the TruConvert Sys-<br/>tem Control with data input "SLAVE IN"(7) of the AC-DC<br/>module.</li> </ol>     |  |  |
|                                                  | 13. Either                                                                                                    |  |  |
|                                                  | Connect the terminating resistor to the "SLAVE OUT"(8)<br>data output of the AC-DC module.                                                             |  |  |
|                                                  | or                                                                                                    |  |  |
|                                                  | Connect the "SLAVE OUT" data output (8) to the<br>"SLAVE IN" data input (7) of the next AC-DC module.                                                  |  |  |
|                                                  | <ol> <li>Connect the data output "MASTER OUT" (5) of the AC-DC<br/>module to the data input of the DC-DC module.</li> </ol>                            |  |  |
|                                                  | 15. Connect the TruConvert System Control to the master (Mod-<br>bus master or PC with web browser)                                                    |  |  |
| Connecting 24 V supply voltage to system control | <ol> <li>Connect and switch on 24 V supply voltage to TruCon-<br/>vert System Control.</li> </ol>                                                      |  |  |
|                                                  | If the system control does not recognize the AC-DC module:                                                                                             |  |  |
|                                                  | For the system control to detect the AC-DC module, first<br>supply 24 V to the AC-DC module and then to the sys-<br>tem control.                       |  |  |
|                                                  | Alternatively, simultaneously apply the 24 V supply volt-<br>age to the system control and to the AC-DC module.                                        |  |  |
|                                                  | LED1 (green) flashes and shows that the AC-DC module is operational (see "Display elements", pg. 14).                                                  |  |  |

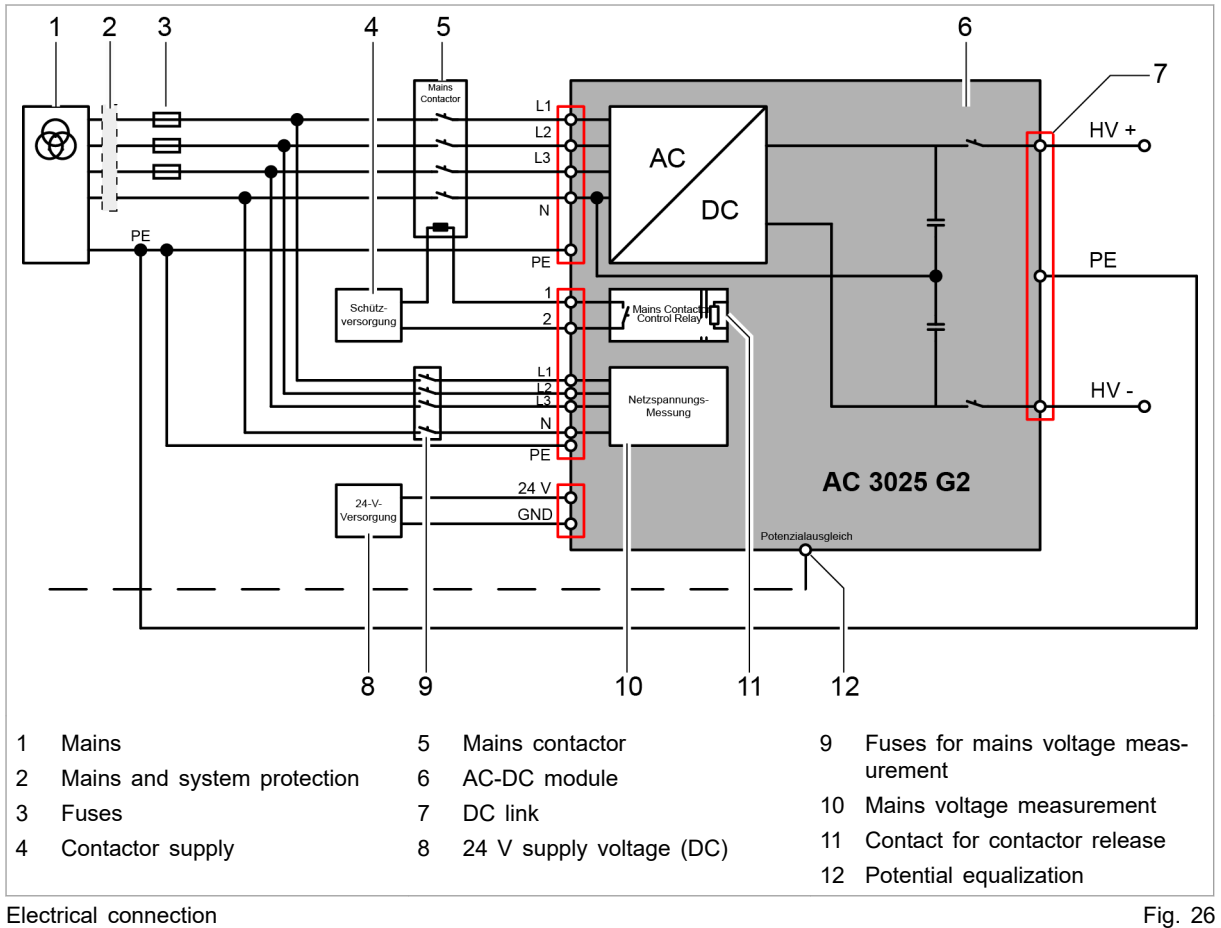

### **Connection diagram**

Electrical connection

**Customer area** 

The following components are not part of the AC-DC module, but must rather be provided by the customer:

Mains and system protection 

(If residual current circuit breakers are used: use type B.)

- Fuses
- 24 V supply voltage (DC).
- Circuit breaker.
  - Dielectric strength corresponding to mains voltage: 400 / 480 V ±10%

Current-carrying capacity: 64 A

Operation mode: AC-3

Device-internal switching contact to switch circuit breaker on and off: 24 - 60 VDC, 5 A // 85 -- 277 VAC, 5 A.

- Contactor for mains separation.
- Contactor supply (the 24 V supply voltage (DC) can be used for the contactor supply).

36

#### Note

Observe regional requirements for the mains connection!

The regional requirements must be clarified at the customer's location with the mains operator before the device is connected and commissioned.

## 6.7 Setting grid codes

Grid codes define rules that generation systems must obey in order to gain access to the mains grid. In particular, these rules regulate behavior in the event of mains fluctuations.

The mains operator determines the behavior of systems in the event of undervoltage, overvoltage and frequency deviation, and also defines the connect and disconnect conditions.

#### Conditions

- Initial commissioning was performed (see "Commissioning", pg. 46).
- AC-DC module is in idling condition ("Activate power stage" = 0).

| NOTICE                                            | Do not change grid codes!                                                                                                    |  |  |  |
|---------------------------------------------------|----------------------------------------------------------------------------------------------------|--|--|--|
|                                                   | Set the grid codes only in consultation with the mains oper-<br>ator.                                                                                                    |  |  |  |
| Open the "Grid code settings" tab to make entries | <ol> <li>Select &gt;Operation &gt;Grid code settings.</li> <li>In the "Grid code password and save settings" area, enter<br/>the password.</li> </ol>                                            |  |  |  |
|                                                   | The settings for the grid codes can now be made.                                                                                                    |  |  |  |
| Enabling/disabling grid<br>code functions         | The grid codes are used in several functions. These functions can be enabled/disabled individually. The settings for the respec-<br>tive function are entered in the correspondingly named area. |  |  |  |
|                                                   | <ul> <li>3. In the "Grid code mode" area under "Activate grid code", select whether grid code is to be used globally:</li> <li>1 : enabled.</li> </ul>                                           |  |  |  |
|                                                   | <ul> <li>4. In the "Grid code mode" area, select the individual functions to be used if grid code is enabled:</li> </ul>                                                                         |  |  |  |
|                                                   | <ul> <li>"Activate Q-mode"</li> </ul>                                                                                                    |  |  |  |
|                                                   | <ul> <li>"Activate ramp rate mode"</li> </ul>                                                                                                    |  |  |  |
|                                                   | <ul> <li>"Activate RT frequency mode"</li> </ul>                                                                                                    |  |  |  |
|                                                   | <ul> <li>"Activate RT voltage mode"</li> </ul>                                                                                                    |  |  |  |

| Presetting fixed power factor | The "Activate Q-mode" function is used to preset a constant power factor.                                                                                                    |
|-------------------------------|----------------------------------------------------------------------------------------------------|
|                               | 5. Select > Operation > Device control AC-DC.                                                                                                    |
|                               | 6. Enter the desired value under "Power factor (CosPhi)".                                                                                                    |
|                               | 7. Select > Operation > Grid code settings.                                                                                                    |
|                               | 8. Under "Activate QMode", enable/disable the function:                                                                                                    |
|                               | - Enabled: 2                                                                                                    |
|                               | <ul> <li>Disabled: 0 / "Reactive power mode": 1</li> </ul>                                                                                                    |
|                               | As soon as power output has been enabled at the AC-DC module ("Activate power stage" = 1), the entered power factor is adopted and can no longer be changed during operation. |
|                               | Only the sign (+/-) of the power factor can be changed dur-                                                                                                    |

<u>TRUMPF</u>

Only the sign (+/-) of the power factor can be changed during operation. If a different value with the same sign is entered, the entry is ignored. If a different value with a different sign is entered, only the sign is changed.

## Switching on "Reactive<br/>power mode"This function enables reactive power to be drawn from the<br/>mains or fed into the mains.

#### Requirement:

The mains voltage is ≤ 268.7 V (97 % U<sub>nom</sub>) or ≥ 285.3 V (103 % U<sub>nom</sub>).

U<sub>nom</sub>: Nominal mains voltage.

#### Function:

- The values for reactive power as a function of output voltage (U<sub>rms</sub>) are fixed. They correspond to the curve (see "Fig. 27", pg. 39).
- The maximum reactive power (Q<sub>max</sub> = 25 kVA) is reached at 107 % U<sub>nom</sub> and 93 % U<sub>nom</sub>.
- If the function is active, the user cannot change the output apparent power, power factor or phase position (inductive/ capacitive).
- 9. Under "Activate QMode", enable/disable the function:
  - Enabled: 1
  - Disabled: 0 / "Fixed power factor": 2

Current/reactive power characteristic curve: x-axis: reactive power per phase as a function of nominal mains

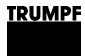

voltage y-axis: current per phase

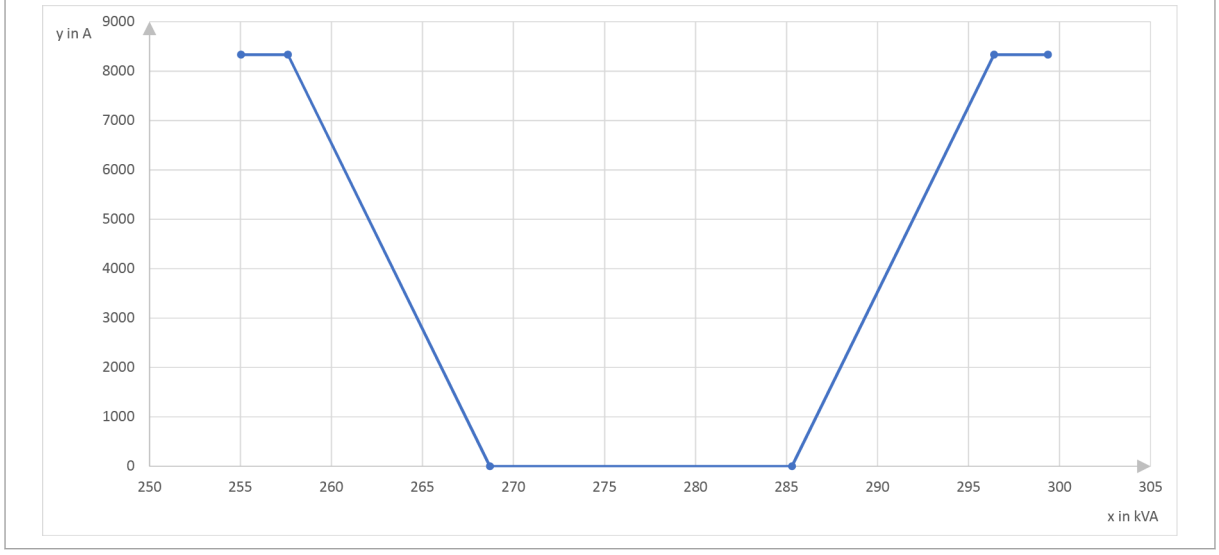

Current/reactive power characteristic curve for ranges in which reactive power compensation occurs.

Fig. 27

If the mains voltage is higher than 103  $\%~U_{\text{nom}},$  the phase is set to inductive.

If the mains voltage is lower than 97  $\%~\rm U_{\rm nom},$  the phase is set to capacitive.

In order to achieve the desired reactive power, the power factor is first reduced to 0 and then the output apparent power is increased.

#### Activating / deactivating ramp With this function, the output apparent power can be increased with a preset slope to the set value.

Requirement:

- The mains voltage is in the range from 271.46 V (98 % U<sub>nom</sub>) to 282.54 V (102 % U<sub>nom</sub>).
- The power factor is  $\geq 0$ .
- The entered set value is greater than the actual value.
   (If the set value is small, the change is adopted immediately.)
- 10. Im Bereich "Grid code mode" under "Activate ramp rate mode", enable/disable the power-on ramp:
  - Enabled: 1
  - Disabled: 0
- 11. Under "Ramp rate slope", specify the slope in kVA/s:
  - Minimum slope: 0.1 kVA/s
  - Maximum slope: 833 kVA/s

Ride-through in the case of frequency fluctuations: setting values The "RT frequency mode" function controls the behavior of the AC-DC module in the event of frequency fluctuations on the

mains grid. The AC-DC module remains connected to the mains for a preset period of time and then disconnects from the mains.

In order to support the mains frequency, 5 operating ranges are defined:

- Underfrequency: 2 ranges
- Nominal frequency: 1 range
- Overfrequency: 2 ranges

If the mains frequency is in the nominal frequency range, the AC-DC module behaves normally.

If the mains frequency is in one of the underfrequency or overfrequency ranges, some entries made by the user will be ignored because the mains-supporting measures have priority.

A time period can be defined for each underfrequency and overfrequency range.

For each range, it is additionally possible to specify which mode the AC-DC module is to remain in while connected to the mains:

"Mandatory operation"

The AC-DC module attempts to maintain the output apparent power.

"Momentary cessation"

The AC-DC module reduces the output apparent power to 0.

In both modes, the AC-DC module attempts to maintain the power factor and phase position (inductive/capacitive). If one of the modes is active, these values cannot be changed.

All 3 phases are considered separately.

| _ | Frequency area 1                                                                                                   | Frequency area 2                                           | Near nominal      | Frequency area 3                                           | Frequency area 4                 |
|---|----------------------------------------------------------------------------------------------------|------------------------------------------------------------|-------------------|------------------------------------------------------------|----------------------------------|
| - | Mode 1<br>Momentary<br>cessation                                                                                   | Mode 2<br>Momentary<br>cessation<br>Mandatory<br>operation | <b>І</b><br>60 Нz | Mode 3<br>Momentary<br>cessation<br>Mandatory<br>operation | Mode 4<br>Momentary<br>cessation |
|   | Time 1<br>0 s                                                                                                    | Time 2<br>0 s – 299 s                                      |                   | Time 3<br>0 s – 299 s                                      | Time 4<br>0 s                    |
|   | Frequency 1 Frequency 2 Frequency 3 Frequency 4<br>53 Hz – 59.9 Hz 57 Hz – 59.9 Hz 60.1 Hz – 62 Hz 60.1 Hz – 64 Hz |                                                            |                   |                                                            |                                  |

Possible frequency ranges and the corresponding parameters

Fig. 28

12. In the "RT frequency settings" area under "Frequency 1 [Hz]" to "Frequency 5 [Hz]", enter the frequency values to define the frequency ranges.

The frequency values must increase from "Frequency 1" to "Frequency 5": "Frequency 1" < "Frequency 2" < "Frequency 3" < "Frequency 5".

- 13. Under "Mode 1" to "Mode 5", select the mode:
  - "Mandatory operation"
  - "Momentary cessation"
- 14. Under "Time 1" and so on, specify the time period in seconds.
- 15. In the "Grid code mode" area under "Activate RT frequency mode", activate/deactivate the "RT frequency mode" function:
  - 1 : enabled.
  - 0 : disabled.

The value applied in the system is then displayed to the right next to the input field.

**Ride-through in the case of mains drops: setting values** The "RT voltage mode" function controls the behavior of the AC-DC module in the event of undervoltage and overvoltage on the mains grid. The AC-DC module remains connected to the mains for a preset period of time and then disconnects from the mains. The alarm message is displayed: "Grid code ride through time exceeded".

In order to support the mains grid, 6 operating ranges are defined:

- Undervoltage: 3 ranges
- Nominal voltage: 1 range
- Overvoltage: 2 ranges

If the mains voltage is in the nominal voltage range, the AC-DC module behaves normally.

If the mains voltage is in one of the undervoltage or overvoltage ranges, some entries made by the user will be ignored because the mains-supporting measures have priority.

A time period can be defined for each undervoltage and overvoltage range.

For each range, it is additionally possible to specify which mode the AC-DC module is to remain in while connected to the mains:

"Mandatory operation"

The AC-DC module attempts to maintain the output apparent power.

"Momentary cessation"

The AC-DC module reduces the output apparent power to 0.

In both modes, the AC-DC module attempts to maintain the power factor and phase position (inductive/capacitive). If one of the modes is active, these values cannot be changed.

All 3 phases are considered separately.

| Voltage area 1         | Voltage area 2               | Voltage area 3                 | Near nominal                | Voltage area 4               | Voltage area 5      |
|------------------------|------------------------------|--------------------------------|-----------------------------|------------------------------|---------------------|
| Mode 1                 | Mode 2                       | Mode 3                         | 277 V                       | Mode 4                       | Mode 5              |
| Momentary<br>cessation | Momentary cessation          | Momentary cessation            |                             | Momentary cessation          | Momentary cessation |
| Mandatory operation    | Mandatory operation          | Mandatory<br>operation         |                             |                              |                     |
| Time 1                 | Time 2                       | Time 3                         |                             | Time 4                       | Time 5              |
| 0 s – 1 s              | 0 s – 10 s                   | 0 s – 20 s                     |                             | 0 s – 12 s                   | 0 s                 |
| Volt<br>120 V          | age 1 Volta<br>– 276 V 190 V | age 2 Volta<br>- 276 V 240 V - | age 3 Volt<br>- 276 V 279 V | age 4 Volta<br>– 306 V 279 V | age 5<br>- 335 V    |

Possible voltage ranges and the corresponding parameters

Fig. 29

Requirement:

- The output voltage is  $\geq$  15 % U<sub>nom</sub>.
- With an output voltage below 15 % U<sub>nom</sub>, the AC-DC module disconnects from the mains.
- 16. In the "RTV settings" area under "Voltage 1 [V]" to "Voltage 5 [V]", enter the voltage values to define the undervoltage and overvoltage ranges.

The voltage values must increase from "Voltage 1" to "Voltage 5": "Voltage 1" < "Voltage 2"< "Voltage 3" < "Voltage 4" < "Voltage 5".

- 17. Under "Mode 1" to "Mode 5", select the mode:
  - "Mandatory operation"
  - "Momentary cessation"

If the system is in one of the undervoltage ranges and the "Mandatory operation" mode is selected, the output apparent power is not constant. The output apparent power is reduced relative to the mains voltage so that the current is maintained at a constant level.

- 18. Under "Time 1" and so on, specify the time period in seconds.
- 19. In the "Grid code mode" area under "Activate RT voltage mode", activate/deactivate the "RT voltage mode" function:
  - 1 : enabled.
  - 0 : disabled.

The value applied in the system is then displayed to the right next to the input field.

## Setting switch-on/switch-off conditions

The mains voltage and mains frequency must move within a defined range for a certain period of time; only then can the AC-DC module be connected. An appropriate alarm message is displayed ("Grid does not match grid code requirements.").

If the "RT frequency mode" function or the "RT voltage mode" function is used, this function is enabled automatically. The limit

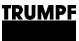

values for connecting the AC-DC module to the mains must be entered.

| Parameter       | Default value | Area            |
|-----------------|---------------|-----------------|
| Voltage, min.   | 263.15 V      | 250 V / 276 V   |
| Voltage, max.   | 290.85 V      | 278 V / 300 V   |
| Frequency, min. | 59.3 Hz       | 58 Hz / 59.9 Hz |
| Frequency, max. | 60.5 Hz       | 60.1 Hz / 61 Hz |
| Time            | 10 s          | 0 s - 300 s     |

Possible parameter values

Tab. 15

- 20. In the "Switch on/off settings" area under "Voltage min [V]" and "Voltage max [V]": Enter the minimum and maximum value for the mains voltage.
- 21. Under "Frequency min [Hz]" and "Frequency max [Hz]": Enter the minimum and maximum value for the mains frequency.
- 22. Under "Time [s]": Enter the time period.

Detecting isolated operation (anti-island detection) If inadvertent isolated operation is detected, the AC-DC module is switched off within 2 s.

This function is always switched on if "Mains-connected system" is selected.

- 23. Select >Operation >AC-DC module settings.
- 24. Under "Grid voltage", enter the mains voltage and mains frequency as well as the operating mode:
  - 400 V / 50 Hz, 480 V / 60 Hz, ...
  - Mains-connected or isolated operation

Adopting grid code settings in system

- 25. Select >Operation >Grid code settings.
- 26. In the "Grid code password and save settings" area, press "Save grid code settings" to save the entries and to adopt them in the system control.

The values adopted in the system are displayed on the right next to the input fields.

This completes entry of the grid code data; you are logged out automatically. If further changes need to be made to the grid codes, please log in again.

## 6.8 Dismantling

|                            | Connection cables carry life threatening voltage!                                                                                                    |  |  |
|----------------------------|----------------------------------------------------------------------------------------------------|--|--|
|                            | <ul> <li>Open the external mains separation device between mains and the power connection of the device.</li> <li>De-energize the cable between mains and the mains synchronization connection.</li> </ul> |  |  |
|                            | <ul> <li>De-energize the connection cables to the DC link voltage.</li> <li>Maintain discharging time: at least 5 min.</li> </ul>                                                                          |  |  |
| Removing residual voltages | <ol> <li>Open external mains separation device.</li> <li>De-energize the connection cables to the DC link voltage.</li> <li>De-energize the connection cables to the 24 V supply voltage.</li> </ol>       |  |  |
|                            | Dangerous residual voltage                                                                                                    |  |  |
|                            | Maintain discharging time: at least 5 min.                                                                                                    |  |  |
|                            | <ol> <li>Check mains cable and DC link-voltage cable to ensure that<br/>they are not electrically live.</li> </ol>                                                                                         |  |  |
| Unscrew or unplug cables   | 5. At power connection "Mains":                                                                                                    |  |  |
|                            | <ul> <li>Disconnect mains cable</li> </ul>                                                                                                    |  |  |
|                            | 6 At DC link connection:                                                                                                    |  |  |
|                            | - Undo the 2 screws on the flange                                                                                                    |  |  |
|                            | <ul> <li>Disconnect the DC link cable.</li> </ul>                                                                                                    |  |  |
|                            | <ol> <li>At connection for contactor release contact and mains volt-<br/>age measurement "Contactor / Mains Measurement":</li> </ol>                                                                       |  |  |
|                            | <ul> <li>Release the automatic locking mechanism.</li> <li>Disconnect the cable for mains voltage measurement / release contact</li> </ul>                                                                 |  |  |
|                            | 8 24 V supply voltage:                                                                                                    |  |  |
|                            | <ul> <li>Release the automatic locking mechanism.</li> </ul>                                                                                                    |  |  |
|                            | <ul> <li>Disconnect the 24 V supply cable.</li> </ul>                                                                                                    |  |  |
|                            | 9. Disconnect data cable.                                                                                                    |  |  |
|                            | 10. Unscrew and remove the equipotential bonding conductor if necessary.                                                                                                    |  |  |

## 6.9 Shipping the module

Use packaging material which can withstand transport stresses to ship the module.

If the original packaging is no longer available: Suitable packaging material can be purchased from TRUMPF.

## 6.10 Disposing of the module

> Observe the local regulations when disposing of the module.

## 7. Operation

## 7.1 Commissioning

## Performing initial commissioning

#### Conditions

- PC on which one of the following browsers is installed:
  - Microsoft Internet Explorer from version 11.
  - Microsoft Edge.
  - Google Chrome from version 46.
  - Firefox from version 40.
- Ethernet cable for connecting PC and TruConvert System Control.

The initial commissioning of the device is only possible via the web-based user interface.

1. Set the same IP Subnet Mask on the PC as on the TruConvert System Control.

IP Subnet Mask of the TruConvert System Control on delivery: 255.255.255.0

- Set the same address range on the PC as on the TruConvert System Control: 192.168.1.-
- 3. On the PC, set the last block of the IP address.

Do not set the same address as on the TruConvert System Control!

IP address of the TruConvert System Control on delivery: 192.168.1.2

Do not set 0!

- 4. Connect PC and TruConvert System Control with Ethernet cable.
- 5. To switch on the system control and the AC-DC module: switch on the 24 V supply voltage.

All 3 status LEDs flash to display the "Initialization" state.

- 6. Open the web browser on the PC.
- 7. Enter IP address of the TruConvert System Control in the address line.

IP address of the TruConvert System Control on delivery: 192.168.1.2

Establishing and testing the

connection

| Т | R | U | M | IP | F |
|---|---|---|---|----|---|
|   |   |   |   |    |   |

| _  |                                     |                                         |            |                                                           |                                                                            |                                                              |                                    |
|----|-------------------------------------|-----------------------------------------|------------|-----------------------------------------------------------|----------------------------------------------------------------------------|--------------------------------------------------------------|------------------------------------|
|    | Device status: PowerUP              |                                         |            |                                                           |                                                                            |                                                              |                                    |
|    |                                     | CONFIGURATION SW UPDATE                 | DEVICE     | INFO                                                      |                                                                            | ★ Q #                                                        | TRUMPF                             |
|    | Device Control DC-DC                | System Configuration                    |            |                                                           |                                                                            |                                                              | $\overleftrightarrow$              |
|    | DC-Settings                         | Select Configuration                    |            | 0: No configuration                                       | ×1                                                                         |                                                              |                                    |
|    | Save Settings                       | Expected Configuration                  |            | 2                                                         | Detected Configuration                                                     | 2                                                            |                                    |
|    | System Configuration                | Save Selection                          |            | 1                                                         | Restart CPU                                                                | 1                                                            |                                    |
|    |                                     |                                         |            |                                                           |                                                                            |                                                              |                                    |
|    |                                     | 2                                       |            |                                                           | 3                                                                          |                                                              |                                    |
|    | TRUMPF Hüttinger GmbH + Co.KG · Böt | izinger Str. 80 · D-79111 Freiburg ·⊜ C | opyright T | FRUMPF Hüttlinger GmbH + Co.KG                            |                                                                            |                                                              |                                    |
| 1  | I System configu                    | ration                                  | 2          | Save settings                                             | 3                                                                          | Restart system cor                                           | ntrol                              |
| In | itial commissioning                 | display                                 |            |                                                           |                                                                            |                                                              | Fig. 30                            |
|    |                                     |                                         |            | The browser d<br>vert System C                            | isplays the user<br>ontrol and the co                                      | interface of the T<br>onnected modules                       | ruCon-                             |
|    |                                     |                                         |            | Several system                                            | m controls are                                                             | used in one syst                                             | tem?                               |
|    |                                     |                                         |            |                                                           |                                                                            | -                                                            |                                    |
|    |                                     |                                         |            | Connect or<br>change the                                  | e system contro<br>default IP addro                                        | ess to a unique IF                                           | the PC and<br>P address.           |
|    | Set o                               | onfiguration                            | 8          | Select >Operation                                         | tion >System Co                                                            | onfiguration                                                 |                                    |
|    |                                     | Johnguration                            | 9.         | In "Select Con                                            | figuration", selec                                                         | t the present syst                                           | em configu-                        |
|    |                                     |                                         | •          | ration:                                                   | g, ,                                                                       | p                                                            | g                                  |
|    |                                     |                                         |            | - 0: No confi                                             | iguration                                                                  |                                                              |                                    |
|    |                                     |                                         |            | This config<br>e.g., if ther<br>cables) or<br>(check alar | uration only occu<br>e is no connecti<br>if an incorrect m<br>m messages). | urs in the event o<br>on to the modules<br>odule type was de | f an error,<br>s (check<br>etected |
|    |                                     |                                         |            | - 1: Simulato                                             | or                                                                         |                                                              |                                    |
|    |                                     |                                         |            | The systen<br>ules are si                                 | n control alone is mulated.                                                | s used and conne                                             | cted mod-                          |
|    |                                     |                                         |            | - 2: DC-DC                                                | only                                                                       |                                                              |                                    |
|    |                                     |                                         |            | Only DC-D control.                                        | C modules are o                                                            | connected to the s                                           | system                             |
|    |                                     |                                         |            | – 3: n (AC-D                                              | C + m DC-DC)                                                               |                                                              |                                    |
|    |                                     |                                         |            | AC/DC and tem control                                     | d DC/DC module<br>I.                                                       | s are connected t                                            | to the sys-                        |
|    |                                     |                                         | 10.        | To save the se                                            | election: press "S                                                         | Save Selection".                                             |                                    |
|    |                                     |                                         | 11.        | To restart the <sup>-</sup><br>CPU".                      | TruConvert Syste                                                           | em Control: press                                            | "Restart                           |
|    |                                     |                                         |            |                                                           |                                                                            |                                                              |                                    |

|                             | ☆                          |
|-----------------------------|----------------------------|
| 1                           |                            |
|                             |                            |
| 0                           |                            |
|                             | ~                          |
|                             | ~                          |
|                             |                            |
|                             | \$                         |
| 1                           |                            |
| 0                           |                            |
| 0                           |                            |
| 0                           |                            |
| 0                           |                            |
|                             |                            |
| n warni                     | ina and                    |
| les)                        | ng and                     |
|                             |                            |
|                             | F                          |
| config<br>values<br>face is | uratio<br>s mato<br>displa |
| ہ<br>fa<br>oı               | values<br>ice is<br>nfigur |

fers from the automatically detected system configuration ("Detected Configuration"), the initial commissioning screen is displayed again and a message output. Press sidebar (7) to display the messages.

#### Setting process set values (AC settings)

- 12. Select >Operation >AC-DC module settings.
- 13. Every input in the following steps must be confirmed with the enter key  $\lrcorner$ .

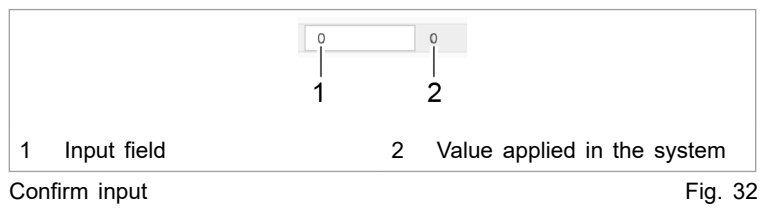

The value applied in the system is then displayed to the right next to the input field.

14. To ensure that the settings apply to all AC-DC modules:

|                             | <ul> <li>User interface:</li> </ul>                                                                                                    |
|-----------------------------|----------------------------------------------------------------------------------------------------|
|                             | For "Slave module selection" enter "0".                                                                                                    |
|                             | – Modbus:                                                                                                    |
|                             | Enter the number of the slave to be addressed = "0".                                                                                                    |
|                             | 15. Under "Grid voltage", enter the mains voltage and mains fre-<br>quency as well as the operating mode:                                                                            |
|                             | - 400 V / 50 Hz, 480 V / 60 Hz,                                                                                                    |
|                             | <ul> <li>Mains-connected or isolated operation</li> </ul>                                                                                                    |
|                             | 16. In the "Power factor convention", select operation mode:                                                                                                    |
|                             | <ul> <li>"Producer": producer reference arrow system.</li> </ul>                                                                                                    |
|                             | Positive sign for cosφ means: energy flows from DC link towards mains.                                                                                                    |
|                             | Negative sign for cosφ means: energy flows from mains towards DC link.                                                                                                    |
|                             | <ul> <li>"Consumer": consumer reference arrow system.</li> </ul>                                                                                                    |
|                             | Positive sign for cosφ means: energy flows from mains towards DC link.                                                                                                    |
|                             | Negative sign for cosφ means: energy flows from DC link towards mains.                                                                                                    |
|                             | 17. Under "Grid contactor delay", enter the maximum delay time<br>in ms that may elapse between the "Close contactor" com-<br>mand and the actual closing of the contactor.          |
|                             | If there is no feedback within the delay time, an alarm is output.                                                                                                    |
| Start transmission of power | 18. Check the device status in the upper left corner of the user interface:                                                                                                    |
|                             | <ul> <li>"Device status: Idle": Idle: The device is ready for use.</li> </ul>                                                                                                    |
|                             | <ul> <li>"Device status: Error, Power Up": Error: The device is<br/>not ready for use. An alarm message is pending (see<br/>"Displaying and resetting messages", pg. 61).</li> </ul> |
|                             | or                                                                                                    |
|                             | <ul> <li>Check status LED 1 on the AC-DC module and system control:</li> <li>LED flashes green: The device is ready for use.</li> </ul>                                              |
|                             | <ul> <li>LED flashes red: The device is not ready for use. An<br/>alarm message is pending (see "Displaying and resetting<br/>messages", pg. 61).</li> </ul>                         |
|                             | 19. Select >Operation >Device control AC-DC.                                                                                                    |
|                             | 20. In the "Device control AC-DC" area, enter in "Power factor (CosPhi)":                                                                                                    |
|                             | <ul> <li>Value between: -1 to +1 (in increments of 0.01)</li> </ul>                                                                                                    |
|                             | <ul> <li>Note the selected reference arrow system and set the sign accordingly.</li> </ul>                                                                                           |
|                             | 21. Under "DC link precharge config", set from which side the DC link voltage is to be precharged:                                                                                   |

- 0 = DC link voltage is not loaded from the AC-DC module.
- 1 = DC link voltage is loaded from the AC-DC module.
- 22. To start the transmission of power:
  - For "Activate power stage [bit]", enter = "1".
  - Press key ↓.
  - The status changes from "Idle" to "Operation".

The status LEDs on the AC-DC module and system control light up orange. The contactor connects the mains.

Stop transmission of power

- 23. To stop the transmission of power:
  - For "Activate power stage [bit]", enter = "0".
  - Press key ↓.

The status changes from "Operation" to "Idle".

The status LEDs on the AC-DC module and system control light up green. The contactor disconnects the mains.

The initial commissioning is completed.

The device can now continue to be operated via the web-based user interface or via Modbus.

#### Тір

The Modbus register provides an overview of the set default values (see "Modbus Register Map", pg. 54).

## 7.2 Operation via web-based user interface

## Calling up the web-based user interface

#### Condition

- Initial commissioning was performed (see "Commissioning", pg. 46).
- 1. To switch on the TruConvert System Control and the connected modules: switch on the 24 V supply voltage.
- 2. Open the web browser on the PC.
- 3. Enter IP address of the TruConvert System Control in the address line.

IP address of the TruConvert System Control on delivery: 192.168.1.2

| Device control AC-DC                 | Device control AC-DC     | ÷.     |                   |                            |                |           |                           |          | \$     |
|--------------------------------------|--------------------------|--------|-------------------|----------------------------|----------------|-----------|---------------------------|----------|--------|
| AC-DC module settings                | Slave module selection   |        | 0                 | 0                          | Available sla  | ive modul | es                        | 1        |        |
| OC-DC module settings                | Activate power stage [bi | it]    | 0                 | 0                          | Reset errors   | [bit]     | 0                         | 0        |        |
| Save settings                        | Power factor(CosPhi)     |        | 1                 | 1                          | Phase positi   | on        | inductive                 |          | ~      |
| System configuration                 | DC-Link precharge conf   | ig     | 0                 | 0                          | Internal state | 9         | standby                   |          | ~      |
| -                                    | Power setpoint AC [kVA   | 1      | 0                 | 0                          |                |           |                           |          |        |
|                                      | Status AC module(s)      |        |                   |                            |                |           |                           |          | \$     |
|                                      | Slave module selection   |        | 0                 | 0                          | Available sla  | ive modul | es                        | 1        |        |
|                                      | DC-Link voltage + [V]    |        |                   | 0                          | DC-Link volt   | age - [V] |                           | 0        |        |
|                                      | Apparent power L1 [kVA   | 4]     |                   | 0                          | Real power I   | .1 [kW]   |                           | 0        |        |
|                                      | Apparent power L2 [kVA   | Ŋ      |                   | 0                          | Real power I   | _2 [kW]   |                           | 0        |        |
|                                      | Apparent power L3 [kVA   | 4]     |                   | 0                          | Real power I   | .3 [kW]   |                           | 0        |        |
| Display of the c<br>status           | current device           | 4<br>5 | Softwar<br>Device | e update<br>identification | (display       | 6<br>7    | Submenu<br>Sidebar (alarm | , warnir | ng ang |
| Main operating<br>(start page)       | parameters               |        | only)             |                            |                |           | event message             | es)      | 0      |
| Device configura<br>network settings | ation (time and          |        |                   |                            |                |           |                           |          |        |

The browser displays the user interface of the TruConvert System Control and the connected modules.

4. Every value entered in the user interface must be confirmed with enter key J.

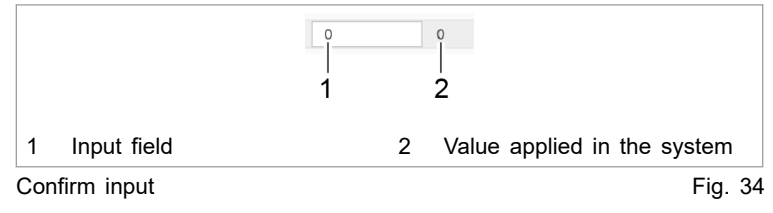

The value applied in the system is then displayed to the right next to the input field.

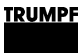

## Menu structure

| Main menu        | Submenu                | Description                                                                                                    |
|------------------|------------------------|----------------------------------------------------------------------------------------------------|
| >HOME            | _                      | Start screen (see "Calling up the web-based user interface", pg. 50)                                                                         |
| >OPERATION       | >Device control AC-DC  | (see "User interface: displaying and resetting mes-<br>sages", pg. 61)                                                                       |
|                  | >AC-DC module settings | (see "Setting process set values (AC settings)", pg. 48)                                                                                     |
|                  | >DC-DC module settings | Menu item only present if the DC-DC modules are<br>also connected to the AC-DC module. See "TruCon-<br>vert DC 1008" operating instructions. |
|                  | >Save settings         | (see "Saving data", pg. 67)                                                                                                    |
|                  | >System configuration  | (see "Setting the system configuration", pg. 68)                                                                                             |
| >CONFIGURATION   | _                      | Base settings for the TruConvert System Control:                                                                                             |
|                  |                        | (see "Setting the system time", pg. 70)                                                                                                    |
|                  |                        | (see "Changing network settings", pg. 70)                                                                                                    |
| >SOFTWARE UPDATE | _                      | (see "Perform software update", pg. 71)                                                                                                    |
| >DEVICE INFO     | —                      | Information on device identification                                                                                                    |

Menu structure of the web-based user interface

Tab. 16

## 7.3 Operation via Modbus

Protocol: TCP/UDP.

#### Differences for Modbus – user interface

#### Note

Operation via Modbus is the standard method of operation for regular operation.

Configuration, initial commissioning and software update of the TruConvert System Control and the connected modules can be performed via the user interface.

| Function                | User interface | Modbus |
|-------------------------|----------------|--------|
| Operation               | x              | x      |
| System configuration    | x              | x      |
| Software update         | x              | —      |
| Changing the IP address | x              | —      |
| Data backup             | x              | —      |

Differences in operation

Tab. 17

## Establishing a connection

#### Condition

- Initial commissioning was performed (see "Commissioning", pg. 46).
- 1. Connect the TruConvert System Control to the Modbus master with an Ethernet cable.
- 2. To switch on the system control and the modules: switch on the 24 V supply voltage.

The PCS (Power Conversion System) is ready for communication via Modbus.

# Addressing modules directly in Modbus register

Within a configuration consisting of the system control, multiple AC-DC modules and multiple DC-DC modules, it is possible to address a specific module directly in the Modbus register. To do so, the address of the module must be specified in the "Slave-ID" field of the Modbus register.

Structure of the module address ("Slave-ID"):

- The slave ID has max. 3 digits (0 to 169).
- Slave ID = 1 to 16: The command is transmitted to the explicitly named slave (AC-DC module).
- Slave ID = 0: The command is transmitted to all connected slaves.
- Accesses to a slave register with slave IDs > 16 are ignored.
- Addressing of subslaves (DC-DC modules):
  - Slave ID = (slave number x 10) + subslave number: The command is transmitted to the explicitly named subslave.
  - Slave ID = 0: The command is transmitted to all connected subslaves.
  - Accesses to a subslave register with slave IDs < 10 or > 169 are ignored.

| "Slave-<br>ID" | Register<br>for | Slave no. | Sub<br>slave no. | Description                 |
|----------------|-----------------|-----------|------------------|-----------------------------|
| 3              | Slave           | 3         | -                | To slave 3.                 |
| 0              | Slave           | 0         | -                | To all slaves.              |
| 14             | Subslave        | 1         | 4                | To subslave 4 from slave 1. |

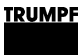

| "Slave-<br>ID" | Register<br>for | Slave no. | Sub<br>slave no. | Description                    |
|----------------|-----------------|-----------|------------------|--------------------------------|
| 164            | Subslave        | 16        | 4                | To subslave 4 from slave 16.   |
| 10             | Subslave        | 1         | 0                | To all subslaves from slave 1  |
| 160            | Subslave        | 16        | 0                | To all subslaves from slave 16 |
| 0              | Subslave        | 0         | 0                | To all subslaves.              |

Examples: Structure of slave ID

Tab. 18

## Modbus Register Map

- Base settings: address range 1000 to 1999
- Info system: address range 2000 to 2399
- Alarm and warning messages: address range 2400 to 3999
- Process set values: address range 4000 to 4999
- Process actual values: address range 5000 to 5999

| Addr    | Description                                                                | Unit                        | Res<br>olu-<br>tion | Default        | Min | Max                    | Dat<br>atyp<br>e | Тур<br>е     | Len<br>gth | FCr | FCw |
|---------|----------------------------------------------------------------------------|-----------------------------|---------------------|----------------|-----|------------------------|------------------|--------------|------------|-----|-----|
| Setting | gs                                                                         |                             |                     |                |     |                        |                  |              |            |     |     |
| 1000    | Date                                                                       | dd.<br>mm.<br>УУУУУ         |                     |                |     |                        | UIN<br>T32       | Regi<br>ster | 2          | 03  | 16  |
| 1002    | Time                                                                       | hh:<br>mm:<br>ss            |                     |                |     |                        | UIN<br>T32       | Regi<br>ster | 2          | 03  | 16  |
| 1004    | IP address                                                                 | XXX.<br>XXX.<br>XXX.<br>XXX |                     | 0xC0A8010<br>2 | 1   | 0xF<br>FFF<br>FFF<br>F | UIN<br>T32       | Regi<br>ster | 2          | 04  |     |
| 1006    | Subnet                                                                     | XXX.<br>XXX.<br>XXX.<br>XXX |                     | 0xFFFFFF0<br>0 | 1   | 0xF<br>FFF<br>FFF<br>F | UIN<br>T32       | Regi<br>ster | 2          | 04  |     |
| 1008    | Gateway                                                                    | XXX.<br>XXX.<br>XXX.<br>XXX |                     | 0xC0A8010<br>1 | 1   | 0xF<br>FFF<br>FFF<br>F | UIN<br>T32       | Regi<br>ster | 2          | 04  |     |
| 1010    | Reset parameters to fac-<br>tory settings                                  | -                           | 1.0                 | 0              | 0   | 1                      | UIN<br>T16       | Coil         | 1          | 01  | 05  |
| 1016    | BMS communication time-<br>out                                             | S                           | 1.0                 | 10             | 1   |                        | UIN<br>T16       | Regi<br>ster | 1          | 03  | 06  |
| 1017    | Setting this flag will<br>restart the CPU (only in<br>idle or error state) | -                           | 1.0                 | 0              | 0   | 1                      | UIN<br>T16       | Coil         | 1          | 01  | 05  |

54

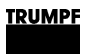

| Addr   | Description                                                                                                    | Unit       | Res<br>olu-<br>tion | Default | Min | Max | Dat<br>atyp<br>e | Тур<br>е     | Len<br>gth | FCr | FCw |
|--------|----------------------------------------------------------------------------------------------------|------------|---------------------|---------|-----|-----|------------------|--------------|------------|-----|-----|
| 1018   | Setting for connected sys-<br>tem configuration:<br>No config = 0,<br>Simulator = 1                                  | -          | 1.0                 | 0       | 0   | 6   | UIN<br>T16       | Regi<br>ster | 1          | 03  | 06  |
|        | DC-DC only = 2,<br>$n^*AC-DC m^*DC-DC = 3$                                                                           |            |                     |         |     |     |                  |              |            |     |     |
| 1028   | Variable to save or reset<br>customer values:                                                                        | -          | 1.0                 | 0       | -1  | 1   | INT<br>16        | Regi<br>ster | 1          | 03  | 06  |
|        | 1: save parameter                                                                                                    |            |                     |         |     |     |                  |              |            |     |     |
|        | -1: restore default settings                                                                                         |            |                     |         |     |     |                  |              |            |     |     |
| Inform | ation system                                                                                                    |            |                     |         | 1   |     |                  |              |            |     |     |
| 2000   | Serial number system control                                                                                         | Strin<br>g |                     |         |     |     | UIN<br>T32       | Regi<br>ster | 2          | 04  | 16  |
| 2008   | Serial number AC-DC module                                                                                           | -          | 1.0                 |         | 0   |     | UIN<br>T32       | Regi<br>ster | 2          | 03  | 16  |
| Nomin  | al values                                                                                                    |            |                     |         | 1   |     |                  | 1            |            |     |     |
| 4000   | Power stage configuration:<br>1 = power stage on                                                                     | -          | 1.0                 | 0       | 0   | 1   | UIN<br>T16       | Coil         | 1          | 01  | 05  |
|        | 0 = power stage off                                                                                                  |            |                     |         |     |     |                  |              |            |     |     |
| 4001   | Configuration nominal val-<br>ues AC for phases L1 -<br>L3:                                                          | -          | 1.0                 | 1       | 0   | 1   | UIN<br>T16       | Coil         | 1          | 01  | 05  |
|        | 1 = symmetric<br>0 = asymmetric (individ-                                                                            |            |                     |         |     |     |                  |              |            |     |     |
|        | ual configuration possible)                                                                                          |            |                     |         |     |     |                  |              |            |     |     |
| 4002   | Resets current alarm and warning messages                                                                            | -          | 1.0                 | 0       | 0   | 1   | UIN<br>T16       | Coil         | 1          | 01  | 05  |
| 4005   | Precharge DC link config-<br>uration:                                                                                | -          | 1.0                 | 1       | 0   | 2   | UIN<br>T16       | Regi<br>ster | 1          | 03  | 06  |
|        | 0 = device waits for exter-<br>nal precharge of DC link                                                              |            |                     |         |     |     |                  |              |            |     |     |
|        | 1 = device precharges<br>external DC link to neces-<br>sary start-up voltage                                         |            |                     |         |     |     |                  |              |            |     |     |
|        | 2 = behaviour similar to<br>1 with additional support<br>of DC submodules (nec-<br>essary for island opera-<br>tion) |            |                     |         |     |     |                  |              |            |     |     |
| 4006   | Sets reference frame con-<br>vention (0 = producer ref-<br>erence frame; 1 = con-<br>sumer reference frame)          | -          | 1.0                 | 0       | 0   | 1   | UIN<br>T16       | Regi<br>ster | 1          | 03  | 06  |
| 4007   | Specifies the slave that<br>will be addressed (0 =<br>broadcast / same values<br>for all slaves)                     | -          | 1.0                 | 0       | 0   | 16  | UIN<br>T16       | Regi<br>ster | 1          | 03  | 06  |

| Addr | Description                                                                                                    | Unit | Res<br>olu-<br>tion | Default | Min        | Max       | Dat<br>atyp<br>e | Тур<br>е     | Len<br>gth | FCr | FCw |
|------|----------------------------------------------------------------------------------------------------|------|---------------------|---------|------------|-----------|------------------|--------------|------------|-----|-----|
| 4008 | Error handling policy for<br>systems with multiple<br>slaves: 0 = relaxed (Sys-<br>tem keeps running even<br>if some slaves are in<br>error state.); 1 = strict<br>(System shuts down as<br>soon as one component<br>is in error state.) | -    | 1.0                 | 0       |            |           | UIN<br>T16       | Regi<br>ster | 1          | 03  | 06  |
| 4009 | Grid type:                                                                                                    | -    | 1.0                 | 0       | 0          | 1         | UIN<br>T16       | Regi<br>ster | 1          | 03  | 06  |
|      | 0 = grid-tied, 400V, 50Hz                                                                                                    |      |                     |         |            |           | 110              | 3101         |            |     |     |
|      | 1 = grid-tied, 480V, 60Hz                                                                                                    |      |                     |         |            |           |                  |              |            |     |     |
|      | 2 = island mode, 400V,<br>50Hz                                                                                                    |      |                     |         |            |           |                  |              |            |     |     |
|      | 3 = island mode, 480V,<br>60Hz                                                                                                    |      |                     |         |            |           |                  |              |            |     |     |
|      | 4 = grid-tied, 380V, 60Hz                                                                                                    |      |                     |         |            |           |                  |              |            |     |     |
| 4010 | Specifies the subslave<br>that will be addressed (0<br>= broadcast / same val-<br>ues for all subslaves)                                                                                                    | -    | 1.0                 | 0       | 0          | 16        | UIN<br>T16       | Regi<br>ster | 1          | 03  | 06  |
| 4011 | Use the modbus slave ID for addressing                                                                                                    | -    | 1.0                 | 0       | 0          | 1         | UIN<br>T16       | Coil         | 1          | 01  | 05  |
| 4012 | Error policy for subslaves,                                                                                                    | cnt  | 1.0                 | 0       | 0          | 2         | UIN              | Regi         | 1          | 03  | 05  |
|      | 0 = strict (AC-DC module<br>switches to error state if<br>at least one submodule<br>is in error state)                                                                                                    |      |                     |         |            |           | 116              | ster         |            |     |     |
|      | 1 = relaxed (AC-DC mod-<br>ule switches to error<br>state if all sub modules<br>are in error state)                                                                                                    |      |                     |         |            |           |                  |              |            |     |     |
|      | 2 = off (if possible AC-<br>DC module continues<br>onperation even if all sub<br>modules are in error<br>state)                                                                                                    |      |                     |         |            |           |                  |              |            |     |     |
| 4195 | Signed power nominal<br>value AC (sign influences<br>cos phi)                                                                                                    | kVA  | 0.00<br>1           | 0       | -320<br>00 | 320<br>00 | INT<br>16        | Regi<br>ster | 1          | 03  | 06  |
| 4196 | Signed power nominal<br>value AC L1 (sign influen-<br>ces cos phi)                                                                                                    | kVA  | 0.00<br>1           | 0       | -125<br>00 | 125<br>00 | INT<br>16        | Regi<br>ster | 1          | 03  | 06  |
| 4197 | Signed power nominal value AC L2 (sign influen-<br>ces cos phi)                                                                                                    | kVA  | 0.00<br>1           | 0       | -125<br>00 | 125<br>00 | INT<br>16        | Regi<br>ster | 1          | 03  | 06  |
| 4198 | Signed power nominal<br>value AC L3 (sign influen-<br>ces cos phi)                                                                                                    | kVA  | 0.00<br>1           | 0       | -125<br>00 | 125<br>00 | INT<br>16        | Regi<br>ster | 1          | 03  | 06  |
| 4199 | Power nominal value AC                                                                                                    | kVA  | 0.00<br>1           | 0       | 0          | 375<br>00 | UIN<br>T16       | Regi<br>ster | 1          | 03  | 06  |

| Addr | Description                                                                                                    | Unit | Res<br>olu-<br>tion | Default | Min  | Max       | Dat<br>atyp<br>e | Тур<br>е     | Len<br>gth | FCr | FCw |
|------|----------------------------------------------------------------------------------------------------|------|---------------------|---------|------|-----------|------------------|--------------|------------|-----|-----|
| 4200 | Power nominal value AC<br>L1                                                                                                    | kVA  | 0.00<br>1           | 0       | 0    | 125<br>00 | UIN<br>T16       | Regi<br>ster | 1          | 03  | 06  |
| 4201 | Power nominal value AC L2                                                                                                    | kVA  | 0.00<br>1           | 0       | 0    | 125<br>00 | UIN<br>T16       | Regi<br>ster | 1          | 03  | 06  |
| 4202 | Power nominal value AC<br>L3                                                                                                    | kVA  | 0.00<br>1           | 0       | 0    | 125<br>00 | UIN<br>T16       | Regi<br>ster | 1          | 03  | 06  |
| 4203 | Maximum grid current<br>RMS L1 (charging and discharging)                                                                                                    | A    | 0.01                | 8000    | 0    | 800<br>0  | UIN<br>T16       | Regi<br>ster | 1          | 03  | 06  |
| 4204 | Maximum grid current<br>RMS L2 (charging and discharging)                                                                                                    | A    | 0.01                | 8000    | 0    | 800<br>0  | UIN<br>T16       | Regi<br>ster | 1          | 03  | 06  |
| 4205 | Maximum grid current<br>RMS L3 (charging and discharging)                                                                                                    | A    | 0.01                | 8000    | 0    | 800<br>0  | UIN<br>T16       | Regi<br>ster | 1          | 03  | 06  |
| 4206 | nominal value cos phi L1                                                                                                    | -    | 0.01                | 100     | -100 | 100       | INT<br>16        | Regi<br>ster | 1          | 03  | 06  |
| 4207 | nominal value cos phi L2                                                                                                    | -    | 0.01                | 100     | -100 | 100       | INT<br>16        | Regi<br>ster | 1          | 03  | 06  |
| 4208 | nominal value cos phi L3                                                                                                    | -    | 0.01                | 100     | -100 | 100       | INT<br>16        | Regi<br>ster | 1          | 03  | 06  |
| 4213 | Phase L1 inductive/capac-<br>itive (TRUE = inductive)                                                                                                    | -    | 1.0                 | 1       | 0    | 1         | UIN<br>T16       | Coil         | 1          | 01  | 05  |
| 4214 | Phase L2 inductive/capac-<br>itive (TRUE = inductive)                                                                                                    | -    | 1.0                 | 1       | 0    | 1         | UIN<br>T16       | Coil         | 1          | 01  | 05  |
| 4215 | Phase L3 inductive/capac-<br>itive (TRUE = inductive)                                                                                                    | -    | 1.0                 | 1       | 0    | 1         | UIN<br>T16       | Coil         | 1          | 01  | 05  |
| 4216 | Phases are inductive/<br>capacitive (TRUE = induc-<br>tive)                                                                                                    | -    | 1.0                 | 1       | 0    | 1         | UIN<br>T16       | Coil         | 1          | 01  | 05  |
| 4217 | Nominal value cos phi for L1-L3                                                                                                    | -    | 0.01                | 100     | -100 | 100       | INT<br>16        | Regi<br>ster | 1          | 03  | 06  |
| 4218 | Nominal value sin phi L1-<br>L3                                                                                                    | -    | 0.01                | 0       | -100 | 100       | INT<br>16        | Regi<br>ster | 1          | 03  | 06  |
| 4219 | Nominal value sin phi L1                                                                                                    | -    | 0.01                | 0       | -100 | 100       | INT<br>16        | Regi<br>ster | 1          | 03  | 06  |
| 4220 | nominal value sin phi L2                                                                                                    | -    | 0.01                | 0       | -100 | 100       | INT<br>16        | Regi<br>ster | 1          | 03  | 06  |
| 4221 | Nominal value sin phi L3                                                                                                    | -    | 0.01                | 0       | -100 | 100       | INT<br>16        | Regi<br>ster | 1          | 03  | 06  |
| 4300 | Configuration DC stage:<br>0 = DC module is off,<br>power electronic circuit is<br>deactivated, battery volt-<br>age can be measured;<br>1 = DC module is active | -    | 1.0                 | 1       | 0    | 4         | UIN<br>T16       | Regi<br>ster | 1          | 03  | 06  |
| 4303 | and the power distribu-<br>tion according to parame-<br>ters 4303 is active;                                                                                     | 0/2  | 0.1                 | 0       | 0    | 100       | I IINI           | Regi         | 1          | 03  | 06  |
| -505 | module                                                                                                    | 70   | 0.1                 | 0       |      | 0         | T16              | ster         |            | 00  | 00  |

| Addr  | Description                                                                                                    | Unit | Res<br>olu-<br>tion | Default | Min | Max      | Dat<br>atyp<br>e | Typ<br>e     | Len<br>gth | FCr | FCw |
|-------|----------------------------------------------------------------------------------------------------|------|---------------------|---------|-----|----------|------------------|--------------|------------|-----|-----|
| 4306  | 0 = power distribution, 1<br>= current distribution, 2 =<br>auto                                                                                                    | -    | 1.0                 | 2       | 0   | 2        | UIN<br>T16       | Regi<br>ster | 1          | 03  | 06  |
| Actua | Values                                                                                                    |      |                     |         |     |          |                  |              |            |     |     |
| 5000  | State of device: 0 =<br>Power up, 1 = Alarm, 2<br>= Idle, 3 = Operation, 4<br>= Maintenance                                                                                  | -    | 1.0                 | -1      | -2  | 10       | INT<br>16        | Regi<br>ster | 1          | 04  |     |
| 5001  | Number of connected slave modules                                                                                                    | cnt  | 1.0                 | 0       |     | 16       | UIN<br>T16       | Regi<br>ster | 1          | 04  |     |
| 5002  | Number of connected sub slave modules                                                                                                    | cnt  | 1.0                 | 0       | 0   | 5        | UIN<br>T16       | Regi<br>ster | 1          | 04  |     |
| 5020  | Nominal grid frequency                                                                                                    | Hz   | 0.1                 | 500     |     |          | UIN<br>T16       | Regi<br>ster | 1          | 04  |     |
| 5021  | Nominal grid voltage                                                                                                    | V    | 1.0                 | 400     |     |          | UIN<br>T16       | Regi<br>ster | 1          | 04  |     |
| 5022  | Nominal apparent power capability                                                                                                    | VA   | 1.0                 | 25000   |     |          | UIN<br>T16       | Regi<br>ster | 1          | 04  |     |
| 5023  | Actvie grid type:<br>0 = grid-tied, 400V, 50Hz<br>1 = grid-tied, 480V, 60Hz<br>2 = island mode, 400V,<br>50Hz<br>3 = island mode, 480V,<br>60Hz<br>4 = grid-tied, 380V, 60Hz | -    | 1.0                 | 0       | 0   | 1        | UIN<br>T16       | Regi<br>ster | 1          | 04  |     |
| 5130  | Apparent power L1                                                                                                    | kVA  | 0.00<br>1           |         | 0   |          | UIN<br>T16       | Regi<br>ster | 1          | 04  |     |
| 5131  | Apparent power L2                                                                                                    | kVA  | 0.00<br>1           |         | 0   |          | UIN<br>T16       | Regi<br>ster | 1          | 04  |     |
| 5132  | Apparent power L3                                                                                                    | kVA  | 0.00<br>1           |         | 0   |          | UIN<br>T16       | Regi<br>ster | 1          | 04  |     |
| 5133  | Overload capacity L1                                                                                                    | %    | 0.1                 | 0       | 0   | 100<br>0 | UIN<br>T16       | Regi<br>ster | 1          | 04  |     |
| 5134  | Overload capacity L2                                                                                                    | %    | 0.1                 | 0       | 0   | 100<br>0 | UIN<br>T16       | Regi<br>ster | 1          | 04  |     |
| 5135  | Overload capacity L3                                                                                                    | %    | 0.1                 | 0       | 0   | 100<br>0 | UIN<br>T16       | Regi<br>ster | 1          | 04  |     |
| 5140  | Active power L1                                                                                                    | kW   | 0.00<br>1           |         |     |          | INT<br>16        | Regi<br>ster | 1          | 04  |     |
| 5141  | Active power L2                                                                                                    | kW   | 0.00<br>1           |         |     |          | INT<br>16        | Regi<br>ster | 1          | 04  |     |
| 5142  | Active power L3                                                                                                    | kW   | 0.00<br>1           |         |     |          | INT<br>16        | Regi<br>ster | 1          | 04  |     |
| 5150  | Grid current RMS L1                                                                                                    | A    | 0.01                |         | 0   | 880<br>0 | UIN<br>T16       | Regi<br>ster | 1          | 04  |     |
| 5151  | Grid current RMS L2                                                                                                    | A    | 0.01                |         | 0   | 880<br>0 | UIN<br>T16       | Regi<br>ster | 1          | 04  |     |

| Addr              | Description                                                                                     | Unit      | Res<br>olu-<br>tion | Default | Min  | Max      | Dat<br>atyp<br>e | Тур<br>е     | Len<br>gth | FCr | FCw |
|-------------------|-------------------------------------------------------------------------------------------------|-----------|---------------------|---------|------|----------|------------------|--------------|------------|-----|-----|
| 5152              | Grid current RMS L3                                                                             | A         | 0.01                |         | 0    | 880<br>0 | UIN<br>T16       | Regi<br>ster | 1          | 04  |     |
| 5160              | Grid voltage RMS L1                                                                             | V         | 0.1                 |         | 0    | 310<br>0 | UIN<br>T16       | Regi<br>ster | 1          | 04  |     |
| 5161              | Grid voltage RMS L2                                                                             | V         | 0.1                 |         | 0    | 310<br>0 | UIN<br>T16       | Regi<br>ster | 1          | 04  |     |
| 5162              | Grid voltage RMS L3                                                                             | V         | 0.1                 |         | 0    | 310<br>0 | UIN<br>T16       | Regi<br>ster | 1          | 04  |     |
| 5170              | cos phi L1                                                                                      | -         | 0.01                |         | -100 | 100      | INT<br>16        | Regi<br>ster | 1          | 04  |     |
| 5171              | cos phi L2                                                                                      | -         | 0.01                |         | -100 | 100      | INT<br>16        | Regi<br>ster | 1          | 04  |     |
| 5172              | cos phi L3                                                                                      | -         | 0.01                |         | -100 | 100      | INT<br>16        | Regi<br>ster | 1          | 04  |     |
| 5200              | Grid frequency (If outside<br>of 45-65Hz range or<br>Vg_rms below 35 V, -1<br>will be promted.) | Hz        | 0.01                | 0       | -100 | 700<br>0 | INT<br>16        | Regi<br>ster | 1          | 04  |     |
| 5210              | Intern DC link voltage<br>upper half                                                            | V         | 1.0                 | 0       | 0    | 110<br>0 | UIN<br>T16       | Regi<br>ster | 1          | 04  |     |
| 5211              | Intern DC link voltage<br>lower half                                                            | V         | 1.0                 | 0       | 0    | 110<br>0 | UIN<br>T16       | Regi<br>ster | 1          | 04  |     |
| 5212              | Extern DC link voltage upper half                                                               | V         | 1.0                 | 0       | 0    | 110<br>0 | UIN<br>T16       | Regi<br>ster | 1          | 04  |     |
| 5213              | Extern DC link voltage lower half                                                               | V         | 1.0                 | 0       | 0    | 110<br>0 | UIN<br>T16       | Regi<br>ster | 1          | 04  |     |
| 5220              | Voltage internal N to PE                                                                        | V         | 0.1                 | 0       |      |          | INT<br>16        | Regi<br>ster | 1          | 04  |     |
| 5221              | Voltage external N to PE                                                                        | V         | 0.1                 | 0       |      |          | INT<br>16        | Regi<br>ster | 1          | 04  |     |
| 5500              | Inlet air temperature                                                                           | °C        | 0.1                 | 0       |      |          | INT<br>16        | Regi<br>ster | 1          | 04  |     |
| Alarm             | s and warnings                                                                                  |           |                     | 1       |      | 1        |                  | 1            |            |     |     |
| 2402              | Count of pending warn-<br>ings                                                                  | Cou<br>nt |                     |         |      |          | UIN<br>T16       | Regi<br>ster | 1          | 04  |     |
| 2403<br>-<br>2422 | Warning code of Warning<br>1 to Warning 20                                                      |           |                     |         |      |          | UIN<br>T16       | Regi<br>ster | 1          | 04  |     |
| 2404              |                                                                                                 |           |                     |         |      |          | UIN<br>T16       | Regi<br>ster | 1          | 04  |     |
| 2808              | Alarms have changed                                                                             | bit       |                     |         | 0    | 1        | UIN<br>T16       | Coil         | 1          | 01  |     |
| 2809              | Count of pending alarms                                                                         | Cou<br>nt |                     |         |      |          | UIN<br>T16       | Regi<br>ster | 1          | 04  |     |
| 2810<br>-<br>2829 | Error codes of Alarm 1 to<br>Alarm 20                                                           |           |                     |         |      |          | UIN<br>T16       | Regi<br>ster | 1          | 04  |     |
| 3215              | Events have changed                                                                             | bit       |                     |         | 0    | 1        | UIN<br>T16       | Coil         | 1          | 01  |     |

Modbus

Tab. 19

## 7.4 Transmission of power

## Switching the transmission of power on/off

#### Conditions

- Initial commissioning was performed (see "Commissioning", pg. 46).
- Operation via web-based user interface and/or Modbus.

Enter process set values

- 1. Selection of an AC-DC module (only relevant if multiple modules are connected to a TruConvert System Control).
  - User interface:
    - Select >Operation >Device control AC-DC.
    - Select a module in the "Device control AC-DC" area for "Slave module selection".
  - Modbus:

Enter the number of the slave to be addressed .

#### Note

User interface and Modbus may have different scaling. For Modbus parameters, the resolutions specified in the Modbus Register Map must be taken into account (see "Modbus Register Map", pg. 54).

For example:

Enter 100 A for parameter "Max. charging current, DC module 1" with resolution 0.1: Input via web interface: 100.0 Transfer via Modbus: 1000.

- 2. Enter set value for the apparent power in kVA.
  - User interface: Select >*Operation* >*Device control AC-DC*. Under "Set value AC [kVA]", enter the value<sup>4</sup>.
  - Modbus:
- 3. For "Power factor (CosPhi)", enter:
  - User interface:
    - Value between: -1 to +1 (in increments of 0.01)<sup>4</sup>
  - Modbus:
    - Value between: -100 to +100 (in increments of 1)
  - Note the selected reference arrow system and set the sign accordingly.
- 4. Under "Phase position", select:

<sup>4</sup> In the user interface, a period character is used as the decimal separator.

|                                                                     | 5. | <ul> <li>"inductive" (default setting)</li> <li>"capacitive"</li> <li>For "DC link precharge config", enter: 1.</li> </ul>                                                                                                    |
|---------------------------------------------------------------------|----|----------------------------------------------------------------------------------------------------|
| Start transmission of power                                         | 6. | <ul> <li>Start transmission of power.</li> <li>User interface:<br/>Select &gt;Operation &gt;Device control AC-DC.<br/>For "Activate power stage [bit]", enter = "1".<br/>Press key J.</li> <li>Modbus:<br/>For the address for power operation, set bit = 1.</li> </ul>                                                                                                    |
| Stop transmission of power                                          | 7. | <ul> <li>To stop the transmission of power:</li> <li>User interface:<br/>For "Activate power stage [bit]", enter = "0".<br/>Press key J.</li> <li>Modbus:<br/>For the address for power operation, set bit = 0.</li> </ul>                                                                                                    |
| Starting/stopping power<br>transmission for other AC-<br>DC modules | 8. | <ul> <li>Starting/stopping power transmission for other AC-DC modules</li> <li>Select another AC-DC module (via user interface or slave address via Modbus) and perform the previous steps again.</li> <li>or</li> <li>To switch on all AC-DC modules simultaneously: <ul> <li>User interface:</li> <li>For "Slave module selection" enter "0".</li> </ul> </li> <li>Modbus: <ul> <li>Enter the number of the slave to be addressed = "0"</li> </ul> </li> <li>Start transmission of power</li> </ul> |
|                                                                     |    |                                                                                                    |

## 7.5 Displaying and resetting messages

# User interface: displaying and resetting messages

**Displaying messages** If a message is pending, the sidebar is colored orange or red. If only warnings are pending, the sidebar is orange. If at least one alarm is pending, the sidebar is colored red.

| Т | R | U | M | IP | I |
|---|---|---|---|----|---|
|   |   |   |   |    |   |

| $\stackrel{\wedge}{\simeq}$ |
|-----------------------------|
|                             |
|                             |
|                             |
|                             |
|                             |
|                             |
|                             |

Sidebar, collapsed

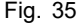

1. Click on the sidebar to display the messages.

| Device status: PowerUP                |                                                                               | Reset Download Alarm History                                                                                                    |  |  |
|---------------------------------------|-------------------------------------------------------------------------------|----------------------------------------------------------------------------------------------------|--|--|
|                                       | CONFIGURATION SW UPDATE DEVICE INFO                                           | Filters:<br>Server Client Error Varning Info<br>Messages:                                                                                                    |  |  |
| Device Control DC-DC                  | System Configuration                                                          |                                                                                                    |  |  |
| DC-Settings                           | Select Configuration                                                          | Code: 10011, Source: MASTER<br>Thu Nov 08 2018 13:05:56 GMT+0100 (Mitteleuropäische Zeit)<br>Param: 5 Software -> Framework -> No factory settings stored                                                          |  |  |
| Save Settings<br>System Configuration | Save Selection 1                                                              | Code: 10012, Source: MASTER<br>Thu Nov 08 2018 13:05:56 GMT+0100 (Mitteleuropäische Zeit)<br>Param: 5 Software -> Framework -> No service settings stored                                                          |  |  |
|                                       |                                                                               | Code: 40412, Source: SLAVE 1<br>Thu Nov 08 2018 13:05:58 GMT+0100 (Mitteleuropäische Zeit)<br>Param: 73136 Software -> Supervision -> DC/DC Module<br>Parametercatalog Version unequal with System Control Version |  |  |
| RUMPF Hüttinger GmbH + Co.KG · Böt    | zinger Str. 80 · D-79111 Freiburg · € Copyright TRUMPF Hùttinger GmbH + Co.KG |                                                                                                    |  |  |
| Displayed mes                         | sages                                                                         |                                                                                                    |  |  |

Sidebar, expanded

Fig. 36

A message consists of 3 components: "Code" (message number), "Source" (originator) and message text.

The module that has caused the message is indicated by the description and number in the "Source" field.

MASTER = System control

SLAVE = AC-DC module and/or DC-DC module

Each slave number has 4 digits. The first 2 digits stand for the slaves (AC-DC modules) connected to the system control, and the 3rd and 4th digits stand for the subslaves (DC-DC modules).

#### Example:

Source: Slave 0204  $\rightarrow$  A subslave 04 (DC-DC module) is connected to slave 02 (AC-DC module). DC-DC module number 4 has caused the message.

If TRUMPF Service is to be contacted, it is recommended to note down the message number.

**Download alarm list** 2. To download a list of all alarm messages that have occurred:

- Press the "Download Alarm History" button.
- Save as a csv file.

#### Reset messages 3. Reset messages:

- \_ Select >Operation >Device control AC-DC mode.
- For "Reset alarm [bit]", enter = "1".
- Press key ↓. \_
- or \_
  - If messages are displayed, press "Reset". \_

| HOME OPERATION V CONF                 | IGURATION SWUPDATE DEVI                  | CE INFO                |             |                        | ★ Q \$ | C .                          |   |
|---------------------------------------|------------------------------------------|------------------------|-------------|------------------------|--------|------------------------------|---|
| Device Control DC-DC Sy               | stem Configuration                       |                        |             |                        |        | $\stackrel{\wedge}{\bowtie}$ |   |
| DC-Settings Se                        | elect Configuration                      |                        | ~           |                        |        |                              |   |
| Save Settings                         | xpected Configuration                    |                        | 2           | Detected Configuration |        | 2                            |   |
| System Configuration                  | Save Selection                           | 1                      |             | Restart CPU            | 1      |                              |   |
|                                       |                                          |                        |             |                        |        |                              | + |
| PF Hüttinger GmbH + Co.KG · Bötzinger | r Str. 80 · D-79111 Freiburg · © Copyrig | ht TRUMPF Hüttinger Gr | mbH + Co.KG |                        |        |                              | - |
|                                       |                                          |                        |             |                        |        |                              |   |
|                                       |                                          |                        |             |                        |        |                              |   |

The sidebar turns white again. All messages are reset.

#### If the message is not reset:

- > If MASTER is displayed under "Source", enter 0 under "Slave module selection". All messages are reset, including the messages from the master (system control).
- > If SLAVE 1 is display under "Source", enter 1 under "Slave module selection" in order to reset only the messages from slave 1 and its subslaves.

## Modbus: displaying and resetting messages

There are three different types of message: alarm, warning and info.

The number of pending messages can be queried by message type and the message numbers read out.

| Displaying the number of<br>pending messages |    | Read out the number of current alarm/warning/info mes-<br>sages that have occurred on the entire system .                                                                                                    |
|----------------------------------------------|----|----------------------------------------------------------------------------------------------------|
|                                              |    | The number of all messages that occurred in the system is output.                                                                                                    |
| Reading out message<br>numbers               | 2. | Read out message numbers (alarm/warning/info messages 1 to 20) that have occurred on the entire system.                                                                                                    |
|                                              |    | All message numbers of the messages that occurred in the system are output in an overview list. The message numbers are output in the order in which they occurred. The corresponding texts are listed in the message table(see "Messages", pg. 75). |
| Reset messages                               | 3. | Reset all messages, slave ID = 0 .                                                                                                    |
|                                              |    | All messages are reset. No further messages are pending.                                                                                                    |
|                                              |    | If the cause of a message persists, this message is dis-<br>played again.                                                                                                    |

## 7.6 Overload

To permit load peaks when starting up motors or when starting devices, the AC-DC modules can be operated in overload operation. This method of operation is permissible only for a short time and is regulated accordingly by the system.

The overload is monitored and regulated separately for each phase.

## Operating with overload

#### Note

Overload operation is possible only in the following ambient temperature ranges:

- Charging: -5°C to 35°C.
- Discharging: -5°C to 40°C.
- 1. Increase the maximum values for the apparent power.

Increase the apparent power up to max. 37.5 kVA.

- User interface:
   >Operation >Device control AC-DC under "Power set value AC [kVA]"
- Modbus:

#### 2. Start transmission of power.

| Overload Capacity L1 [%] | 100% | 100 |
|--------------------------|------|-----|
| Overload Capacity L2 [%] | 100% | 100 |
| Overload Capacity L3 [%] | 100% | 100 |

Status bar for the overload capacity (user interface)

Fig. 38

As soon as a higher phase current and AC power that is higher than the nominal apparent power is called, the system can supply this for a certain time span.

During overload operation, the overload capacity is reduced continuously. The still remaining overload capacity is displayed on the user interface in percent in the form of a status bar. As soon as the overload capacity has dropped to "0%", only operation at nominal apparent power is possible.

To restore the overload capacity, the AC-DC module must be operated for a period of time at less than 90% or less than 80% of the nominal power.

# Examples: Reduce and then again increase overload capacity

Reduce overload capacity<br/>from 100% to 0%The overload capacity drops from 100% to 0% if the system is<br/>operated at overload with:• AC power set value between 100% and 125%.<br/>For 10 minutes.<br/>or• AC power set value between 100% and 125%.<br/>For 10 minutes.<br/>or• AC power set value between 125% and 150%.<br/>For 1 minute.• AC power set value between 125% and 150%.<br/>For 1 minute.• Increase overload capacity<br/>again from 0% to 100%• The overload capacity increases again from 0% to 100% if the<br/>system is operated under normal load with:

- AC power set value of <90%.</li>
   For 20 minutes.
  - or
- AC power set value of <80%.</li>
   For 10 minutes.

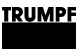

## 7.7 Actual values

## **Display actual values**

**Display AC values** > Display the current values at the mains connection of the AC-DC module.

- User interface:

Select >Operation >Device control AC-DC.

In the "Status AC modules" area, enter the desired module under "Slave module selection". Or enter 0 in order to display the generally applicable or sum values of all modules (0 is displayed in the case of values that cannot be summed).

Read the actual values in the "Status AC modules" area. DC link voltage is displayed under "DC link voltage +"

and "DC link voltage -" in V. The apparent power output/draw of the individual phases (L1, L2, L3) are displayed under "Apparent power Lx" in kVA.

The effective power output/draw of the individual phases (L1, L2, L3) is displayed under "Real power Lx" in kW.

The voltages of the individual phases (L1, L2, L3) are displayed under "Grid Vvltage Lx" in V.

The currents of the individual phases (L1, L2, L3) are displayed under "Phase curent Lx" in A.

The frequency is displayed under "Grid frequency" in Hz. The overload capacity of the individual phases (L1, L2, L3) is displayed under "Overload capacity Lx" in %.

– Modbus:

Read actual values .

### 7.8 **Process set values**

#### Set process set values

Set the process set values via the web-based user interface: (see "Setting process set values (AC settings)", pg. 48).

#### or

> Set the process set values via Modbus: .

66
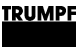

#### 7.9 Data backup

# Saving data

The general settings can be exported and then imported into another device.

#### Conditions

- Operation via web-based user interface
- Settings to be stored were entered under >Operation >AC-DC module settings with "Slave module selection" = "0" and "Subslave module selection" = "0".
- 1. Select >Operation >Save settings.
- 2. In the "Save settings" area under "Save settings", select "Save current settings" to save the current settings in the TruConvert System Control.
- 3. In the "Save settings" area, select "Restore factory settings" to again restore the factory settings.
- 4. Press "Export settings" to save the current settings as a CSV file on a hard drive of the PC.

#### If the data is displayed in the browser, instead of being saved as CSV file:

- Select and copy all text (<Ctrl> + <A>, <Ctrl> + <C>).
- Open a text editor.
- Insert data (<Ctrl> + <V>).
- Place the cursor at the end of the file (after: "END;;;;"). Press the enter key I once to insert a new line.
- > Save data as file with extension "csv" on the PC.
- 5. Press "Select files" in the "Import settings" area to search for and select a CSV file on a hard drive of the PC.
- 6. In order to load the selected CSV file to the system control and restart the system control:
  - Press "Update". \_
  - Select >Operation >System configuration and press "Restart CPU".
    - Or switch the 24 V supply voltage off and on again.

#### 7.10 System configuration

If the combination of devices connected to the system control is changed, the new system configuration must then be entered via the web-based user interface.

# Setting the system configuration

#### Conditions

- Operation via web-based user interface
- Devices (AC-DC module, DC-DC modules) are connected to the system control
- 1. To switch on the system control and the modules: switch on the 24 V supply voltage.

| Arstem Configuration The detected system configuration The detected system configuration The expected The detected system configuration The expected The expected The expected Configuration The expected Configuration The expected Configur | Most recently saved configura-                                                                                    | 1 2 C<br>2 Most recen | 3<br>3<br>tly saved configura- 3 | Most recently saved con | nfigura |
|----------------------------------------------------------------------------------------------------|----------------------------------------------------------------------------------------------------|-----------------------|----------------------------------|-------------------------|---------|
| Interview     Select Configuration       Select Configuration     5: TC01: AcDc + DcDc(s)       Intiguration or check the cabling of I connected slave devices.     Expected Configuration       Detected Configuration     0: Invalid                                                                                                    | Save Selection 1                                                                                                  |                       | Restart CPU                      | 1                       |         |
| restem Configuration  redetected system configuration  redetected system configuration  Select Configuration  5: TC01: AcDc + DcDc(s)  redetected system correct  redetected system configuration  5: TC01: AcDc + DcDc(s)  Expected Configuration  5: TC01: AcDc + DcDc(s)                                                                                                    |                                                                                                    |                       | Detected Configuration           | 0: Invalid              | ~       |
| rstem Configuration<br>re detected system configuration<br>res not match with the expected<br>Select Configuration<br>5: TC01: AcDc + DcDc(s)                                                                                                    | configuration. Please select the correct<br>configuration or check the cabling of<br>all connected slave devices. |                       | Expected Configuration           | 5: TC01: AcDc + DcDc(s) | Ŷ       |
| stem Configuration                                                                                                    | The detected system configuration<br>does not match with the expected                                             |                       | Select Configuration             | 5: TC01: AcDc + DcDc(s) | Ŷ       |
|                                                                                                    | System Configuration                                                                                              |                       |                                  |                         | 5       |
| HOME CONFIGURATION SW UPDATE DEVICE INFO CONSOLE * Q *                                                                                                    | HOME CONFIGURATION SW UPDATE DEVICE INF                                                                           | O CONSOLE             |                                  | * Q ⊅                   |         |

Input screen "System Configuration"

Fig. 39

The input screen "System configuration" is displayed.

The connected devices do not match the expected configuration, i.e. the most recently saved configuration.

Status LEDs on the system control: All 3 LEDs flash synchronously.

Status LEDs on the AC-DC module: The green and red LEDs light up and the yellow LED flashes.

- 2. In "Select configuration", select the present system configuration:
  - 0: No configuration

This configuration only occurs in the event of an error, e.g., if there is no connection to the modules (check cables) or if an incorrect module type was detected (check alarm messages).

- 1: Simulator

The system control alone is used and connected modules are simulated.

68

- 2: DC-DC only

Only DC-DC modules are connected to the system control.

- 3: n (AC-DC + m DC-DC)

AC/DC and DC/DC modules are connected to the system control.

- 3. To save the selection: press "Save selection".
- 4. To restart the TruConvert System Control: press "Restart CPU".

| e control AC-DC Device c               | ontrol AC-DC      |                         |                                    |                                           |                         |                                          |                        | z             |
|----------------------------------------|-------------------|-------------------------|------------------------------------|-------------------------------------------|-------------------------|------------------------------------------|------------------------|---------------|
| module settings Slave mo               | dule selection    | 0                       | 0                                  | Available slav                            | ve modu                 | les                                      | 1                      |               |
| module settings Activate p             | oower stage [bit] | 0                       | 0                                  | Reset errors [                            | bit]                    | 0                                        | 0                      |               |
| tings Power fac                        | ctor(CosPhi)      | 1                       | 1                                  | Phase positio                             | n                       | induc                                    | tive                   | ~             |
| onfiguration DC-Link p                 | orecharge config  | 0                       | 0                                  | Internal state                            |                         | stand                                    | by                     | ~             |
| Power se                               | tpoint AC [kVA]   | 0                       | 0                                  |                                           |                         |                                          |                        |               |
| Status A                               | C module(s)       |                         |                                    |                                           |                         |                                          |                        | z             |
| Slave mo                               | dule selection    | 0                       | 0                                  | Available slav                            | re modu                 | les                                      | 1                      |               |
| DC-Link v                              | voltage + [V]     |                         | 0                                  | DC-Link volta                             | ge - [V]                |                                          | 0                      |               |
| Apparent                               | power L1 [kVA]    |                         | 0                                  | Real power L                              | 1 [kW]                  |                                          | 0                      |               |
| Apparent                               | power L2 [kVA]    |                         | 0                                  | Real power La                             | 2 [kW]                  |                                          | 0                      |               |
| Apparent                               | power L3 [kVA]    |                         | 0                                  | Real power L3                             | 3 [kW]                  |                                          | 0                      |               |
| ay of the current d                    | evice 4           | Softwar                 | e update                           |                                           | 6                       | Submenu                                  |                        |               |
| s operating parameter                  | 5<br>ers          | Device<br>only)         | identificatio                      | n (display                                | 7                       | Sidebar (al<br>event mes                 | arm, warni<br>sages)   | ng ar         |
| t page)                                |                   |                         |                                    |                                           |                         |                                          |                        |               |
| ce configuration (tin<br>ork settings) | ne and            |                         |                                    |                                           |                         |                                          |                        |               |
| en                                     |                   |                         |                                    |                                           |                         |                                          |                        |               |
|                                        |                   | Status<br>LEDs<br>LED b | LEDs on<br>remain of<br>egins to f | the AC-DC<br>f immediate<br>flash after a | C mo<br>ely at<br>i few | dule and s<br>fter the res<br>v seconds. | system co<br>tart. The | ntrol<br>gree |
|                                        |                   | The state               | ystem is r<br>art screen           | eady for op<br>is displaye                | erati<br>d.             | on: It is in                             | "Idle" mo              | ode a         |
|                                        |                   | The sy<br>with th       | ystem cor                          | ntrol balance                             | es th                   | e set syste<br>dules If bo               | em config              | urati         |

the start screen is displayed.

If the set system configuration ("Expected configuration") differs from the automatically detected system configuration ("Detected configuration"), the input screen "System configu-

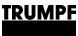

ration" is displayed again and a message output. Press sidebar (7) to display the messages.

# 7.11 System control

# Setting the system time

**User interface** As soon as the system control is connected to the PC, the local time of the PC is converted to UTC and adopted in the system control as system time.

In addition, adoption of the system time can also be triggered manually.

- 1. Select >CONFIGURATION >Server Configuration.
- 2. To adopt the system time from the PC for the system control TruConvert System Control, press "Fill in current time".

Then press "Submit Time Configuration".

The system time of the PC is displayed on the user interface and transferred to the system control.

Modbus 3. Enter new values for date and time .

# Changing network settings

Changing the IP address

#### Note

The IP address can only be changed via the user interface.

- 1. Select >CONFIGURATION >Server Configuration.
- 2. Enter new values in "IP Adresse".

(IP address of the TruConvert System Control on delivery: 192.168.1.2)

- 3. Note the new IP address so as to be able to access the system control via the user interface or via Modbus.
- 4. Press "Submit IP Configuration".

The network settings are transferred to the system control.

# Using the Reset button to reset the IP address of the IP address of the system control was changed and is not known, the IP address can be reset to the factory settings with the help of the Reset button.

70

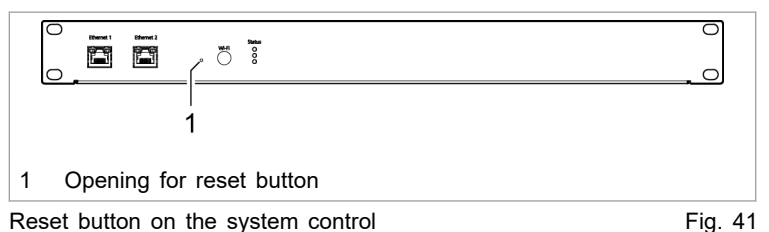

Reset button on the system control 5. Insert a small pen tip or piece of wire into the opening for

- the Reset button and press and hold down the Reset button for 3 seconds.
- 6. Switch 24 V supply voltage off and back on again to restart the system.

The IP address of the TruConvert System Control is reset to: 192.168.1.2

- 7. To change the network settings:
  - User interface: \_

Enter new values for "IP Subnet Mask", "IP Host" and "IP Gateway".

Press "Submit IP Configuration".

Modbus:

Enter new values for IP subnet and IP gateway .

The network settings are transferred to the system control.

#### 7.12 Software update

# Perform software update

### Conditions

- Operation via web-based user interface
- Zip file with new software stored on PC.
- 1. Select >SOFTWARE UPDATE .
- 2. Use "Select file" to search for the zip file.
- 3. Use "Update" to upload the zip file.

If the update was performed successfully, the system control automatically performs a restart.

Changing the IP subnet and gateway

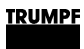

# 7.13 Device information

# Displaying device information

| System control                                                                             | Select >DEVICE                                                                  | INFO.                                                                                                    |
|--------------------------------------------------------------------------------------------|---------------------------------------------------------------------------------|----------------------------------------------------------------------------------------------------|
|                                                                                            | In the "Software installed software                                             | package" area, read the details on the package.                                                                                                 |
|                                                                                            | Relevant details                                                                | are: "Integration level" and "Buildnumber".                                                                                                    |
|                                                                                            | In the "System control information for the                                      | ontrol" area, read off the individual items of<br>e system control:                                                                             |
|                                                                                            | <ul> <li>Under "Softwa<br/>sion bootload<br/>control (part of</li> </ul>        | are version application" and "Software ver-<br>er": the software versions on the system<br>of the "Software package").                          |
|                                                                                            | <ul> <li>Under "Serial<br/>control.</li> </ul>                                  | number": the serial number of the system                                                                                                    |
| DC-DC only: Read off software version and serial                                           | In the "DC-DC m<br>ble DC-DC modu                                               | odule" area, read off the number of availa-<br>les under "Available slave modules".                                                             |
| number                                                                                     | The DC-DC mod<br>tem control with t<br>DC module, whic<br>slave 1, is "Slave    | ule, which is directly connected to the sys-<br>he data cable, is "Slave" = 1. The next DC-<br>h is connected to data output "OUT" of<br>" = 2. |
|                                                                                            | Under "Slave mo<br>module.                                                      | dule selection", enter the desired DC-DC                                                                                                    |
|                                                                                            | Under "Software<br>bootloader", read<br>module (part of t                       | version application" and "Software version<br>off the software versions on the DC-DC<br>ne "Software package").                                 |
|                                                                                            | Under "Serial nur<br>DC module.                                                 | nber", read off the serial number of the DC-                                                                                                    |
| n (AC-DC + m DC-DC):                                                                       |                                                                                 |                                                                                                    |
| Read off software version<br>and serial number of AC-DC<br>modules                         | In the "AC-DC m<br>ble AC-DC modu                                               | odule" area, read off the number of availa-<br>les under "Available slave modules".                                                             |
|                                                                                            | The AC-DC mode<br>tem control with to<br>DC module, which<br>slave 1, is "Slave | ule, which is directly connected to the sys-<br>he data cable, is "Slave" = 1. The next DC-<br>h is connected to data output "OUT" of<br>" = 2. |
|                                                                                            | Under "Slave mo<br>module.                                                      | dule selection", enter the desired AC-DC                                                                                                    |
|                                                                                            | Under "Software<br>bootloader", read<br>module (part of t                       | version application" and "Software version<br>off the software versions on the AC-DC<br>ne "Software package").                                 |
|                                                                                            | Under "Serial nur<br>DC module.                                                 | nber", read off the serial number of the AC-                                                                                                    |
| n (AC-DC + m DC-DC):<br>Read off software version<br>and serial number of DC-DC<br>modules | Under "Slave mo<br>which the desired                                            | dule selection", enter the AC-DC module to<br>I DC-DC module is connected.                                                                      |

13. In the "DC-DC module" area, read off the number of available DC-DC modules under "Available sub slave modules".

The DC-DC module, which is directly connected to the AC-DC module with the data cable, is "Sub slave" = 1. The next DC-DC module, which is connected to data output "OUT" of subslave 1, is "Sub slave" = 2.

- 14. Under "Sub slave module selection", enter the desired DC-DC module.
- 15. Under "Software version application" and "Software version bootloader", read off the software versions on the DC-DC module (part of the "Software package").
- 16. Under "Serial number", read off the serial number of the DC-DC module.

#### Тір

The serial numbers of the system control and the modules can also be queried via Modbus .

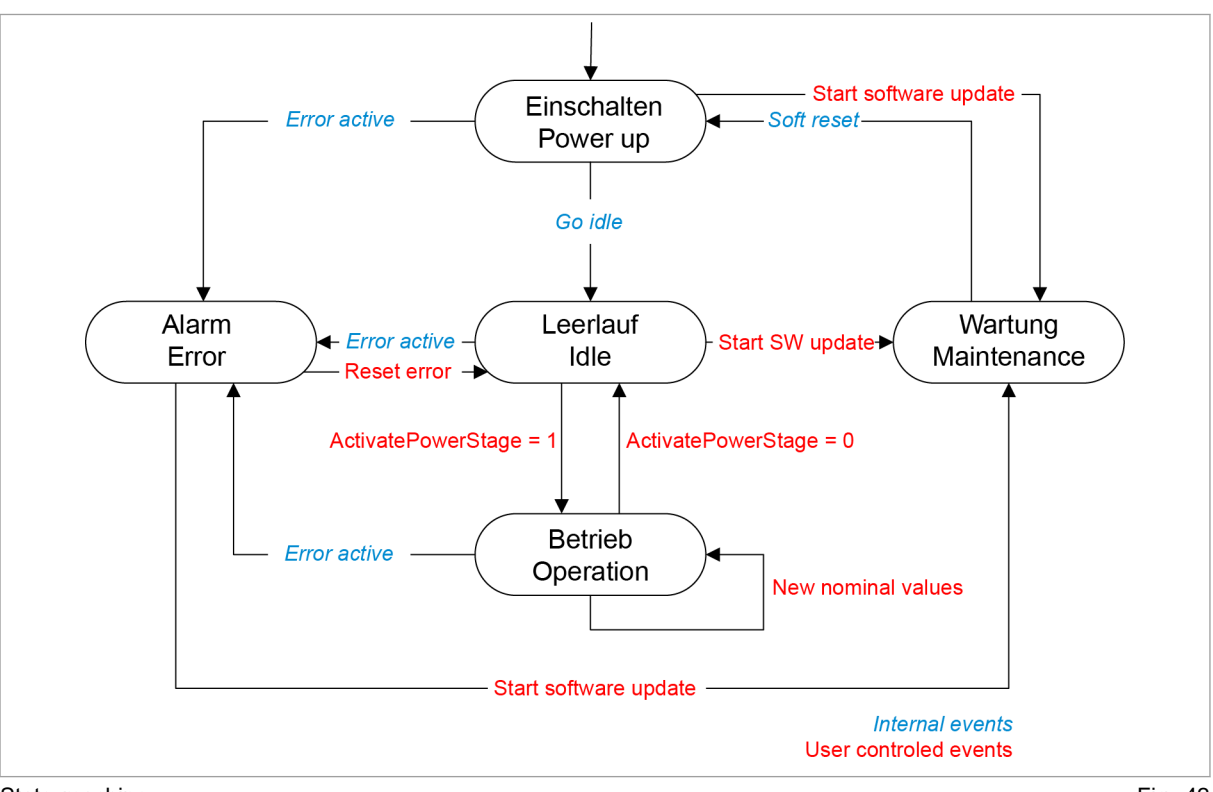

### 7.14 State diagram

State machine

Fig. 42

## 8. Maintenance

# 8.1 Periodic check of the environmental conditions

In the event of poor environmental conditions, e.g. air with oil, dust and conductive parts, the fans may draw in particles that damage the module. The environment should therefore be kept as clean as possible.

# 8.2 Cleaning

If necessary, clean the module with a dry cloth.

# 8.3 Exchanging fans

TRUMPF recommends replacing the ventilator after an operation lifetime of 6 years.

Only have fans exchanged by TRUMPF personnel or trained staff.

# 8.4 Performing software updates

Software updates can only be made via the user interface.

Have software updates for the PCS performed by TRUMPF personnel only; if you perform the updates yourself, consult with TRUMPF personnel beforehand.

# 9. Troubleshooting

# 9.1 Fault indication and messages

Faults are displayed at different positions:

- Status LEDs on the AC-DC module.
- Status LEDs on the TruConvert System Control.
- On the web-based user interface.
- Via the Modbus.

# Fault indication with the LEDs

| Led1 Led2Led3 |
|---------------|
|               |
| Status        |

Status LEDs on TruConvert AC 3025 and TruConvert System Control Fig. 43

| LED        | Errors   |
|------------|----------|
| 1 (green)  | off      |
| 2 (yellow) | off      |
| 3 (red)    | Flashing |

Display of the status LEDs in the event of a fault Tab. 20

# 9.2 Messages

A distinction is made between alarm messages and warning messages.

- Alarm message Power operation is automatically shut off if serious errors occur. The PCS switches to the alarm state and outputs an alarm message. Power operation can only be restarted after the cause of the alarm has been removed and the alarm message has been reset (see "State diagram", pg. 73).
- **Warning message** In case of less severe faults, the power operation is not interrupted, but a warning message is issued.
- Display of alarm and<br/>warning messagesThe messages that are output always consists of an alarm or<br/>warning number and a message text.

When operating the device with the web-based user interface, the alarm and warning numbers are displayed together with the

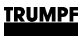

message text. In case of control with Modbus, only the numbers and no text are transmitted.

#### Resetting alarm and warning messages List of alarm and warning messages

#### (see "Displaying and resetting messages", pg. 61)

The following tables show the most important alarm and warning messages, with notes on error causes and how to correct them.

If a message reappears repeatedly after resetting and restarting the device, please contact TRUMPF Service.

If a message appears whose number is not listed in the table, please also contact TRUMPF Service.

#### Alarm messages

| Number | Message                                                          |
|--------|------------------------------------------------------------------|
| 40302  | BMS communication timeout has occured.                           |
| 40303  | RS-485 communication alarm.                                      |
| 40412  | Software versions of system control and module(s) do not match.  |
| 40413  | Software versions of system control and module(s) do not match.  |
| 40414  | Software versions of system control and module(s) do not match.  |
| 40415  | Software versions of system control and module(s) do not match.  |
| 40416  | Software versions of system control and module(s) do not match.  |
| 40304  | No slave module was found, please check RS-485 connection(s).    |
| 40305  | Number of or combination of connected slave types not supported. |
| 50000  | Overtemperature IGBT bridge 1.                                   |
| 50001  | Overtemperature IGBT bridge 2.                                   |
| 50002  | Overtemperature IGBT bridge 3.                                   |
| 50003  | Overtemperature balancer.                                        |
| 50004  | Ambient temperature over allowed range.                          |
| 50005  | Overcurrent L1.                                                  |
| 50006  | Overcurrent L2.                                                  |
| 50007  | Overcurrent L3.                                                  |
| 50008  | Overcurrent balancer.                                            |
| 50009  | Overvoltage grid L1.                                             |
| 50010  | Overvoltage grid L2.                                             |
| 50011  | Overvoltage grid L3.                                             |
| 50012  | Overvoltage filter capacitor L1.                                 |
| 50013  | Overvoltage filter capacitor L2.                                 |
| 50014  | Overvoltage filter capacitor L3.                                 |
| 50015  | Overvoltage DC link positive part.                               |
| 50016  | Overvoltage DC link negative part.                               |
| 50080  | Overvoltage grid N to PE.                                        |
| 50081  | Overvoltage internal DC link.                                    |
| 50082  | Overvoltage internal N to PE.                                    |
| 50083  | Overvoltage external DC link positive part.                      |
| 50084  | Overvoltage external DC link negative part.                      |
| 50085  | Overvoltage external DC link.                                    |
| 50086  | Overvoltage external DC link star point to PE.                   |
| 50087  | Wrong polarity on DC link detected.                              |
| 50088  | Overvoltage external auxiliary supply 24 V.                      |
| 50089  | Undervoltage external auxiliary supply 24 V.                     |
| 50018  | Overcurrent L1 hardware.                                         |
| 50019  | Overcurrent L2 hardware.                                         |
| 50020  | Overcurrent L3 hardware.                                         |
| 50021  | Overcurrent balancer hardware.                                   |
| 50095  | AC-DC module hardware protection alarm.                          |
| 50096  | DC link precharge unit alarm.                                    |

| Number | Message                                                          |
|--------|------------------------------------------------------------------|
| 50097  | DC link discharge unit alarm.                                    |
| 50098  | DC link could not be charged.                                    |
| 50099  | DC link control alarm.                                           |
| 50100  | DC link relay could not be closed.                               |
| 50101  | DC link relay was forced to disconnect.                          |
| 50102  | Fan alarm.                                                       |
| 50030  | DC current component L1 too high.                                |
| 50031  | DC current component L2 too high.                                |
| 50032  | DC current component L3 too high.                                |
| 50033  | Grid frequency too high.                                         |
| 50034  | Grid frequency too low.                                          |
| 50036  | Synchronization to grid failed.                                  |
| 50037  | DC link voltage too low for operation.                           |
| 50038  | DC link unbalanced.                                              |
| 50041  | Overcurrent L1 RMS.                                              |
| 50042  | Overcurrent L2 RMS.                                              |
| 50043  | Overcurrent L3 RMS.                                              |
| 50044  | Overcurrent balancer RMS.                                        |
| 50047  | Overvoltage L1 RMS.                                              |
| 50048  | Overvoltage L2 RMS.                                              |
| 50049  | Overvoltage L3 RMS.                                              |
| 50050  | Undervoltage L1 RMS.                                             |
| 50051  | Undervoltage L2 RMS.                                             |
| 50052  | Undervoltage L3 RMS.                                             |
| 50053  | Grid contactor could not be closed.                              |
| 50115  | Overvoltage filter capacitor L1 RMS.                             |
| 50116  | Overvoltage filter capacitor L2 RMS.                             |
| 50117  | Overvoltage filter capacitor L3 RMS.                             |
| 50118  | Anti-island detection alarm L1.                                  |
| 50119  | Anti-island detection alarm L2.                                  |
| 50120  | Anti-island detection alarm L3.                                  |
| 50121  | Missmatch of internal and external N.                            |
| 50131  | Grid code ride through time exceeded.                            |
| 50132  | Grid does not match grid code requirements.                      |
| 50068  | Subslave communication alarm.                                    |
| 50069  | Master communication alarm.                                      |
| 50130  | DC link relay disconnect not allowed - DC link voltage unstable. |
| 60090  | Battery overvoltage.                                             |
| 60093  | DC link overvoltage.                                             |
| 60102  | DC link voltage to low for operation.                            |
| 60700  | Auxiliary supply overvoltage.                                    |
| 60142  | Battery undervoltage.                                            |
| 60703  | Auxiliary supply undervoltage.                                   |
| 60145  | Wrong polarity on DC terminal detected.                          |

| Number | Message                                                         |
|--------|-----------------------------------------------------------------|
| 60132  | RS485 communication alarm.                                      |
| 60129  | Battery voltage under threshold setting.                        |
| 60150  | Battery voltage over threshold setting.                         |
| 60168  | Ambient temperature over allowed range.                         |
| 60186  | Ambient temperature under allowed range.                        |
| 60192  | Fan defective or stuck.                                         |
| 10016  | Power failure of 24-V auxiliary power supply has been detected. |
|        |                                                                 |

Alarm messages

Tab. 21

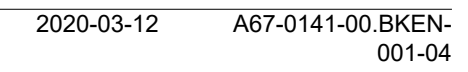